# Register your product and get support at www.philips.com/welcome

# PhotoFrame

10FF2 Series

7FF2 Series

5FF2 Series

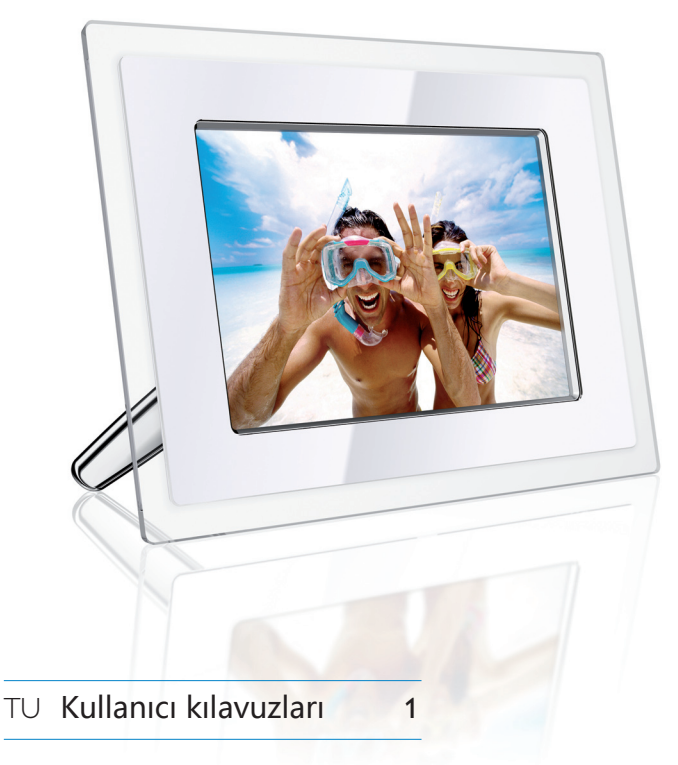

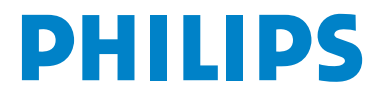

# İçindekiler

| 3                                                                                                    |
|----------------------------------------------------------------------------------------------------|
| 3                                                                                                    |
| 3                                                                                                    |
| 4                                                                                                    |
|                                                                                                    |
| 5                                                                                                    |
| 5                                                                                                    |
| 5                                                                                                    |
| 6                                                                                                    |
| 6                                                                                                    |
| 7                                                                                                    |
|                                                                                                    |
| 8                                                                                                    |
| rlatıcı 8                                                                                                    |
| 8                                                                                                    |
| 8                                                                                                    |
| 8                                                                                                    |
| 8                                                                                                    |
| 8                                                                                                    |
| esi 8                                                                                                    |
| rlayın 9                                                                                                    |
| 10                                                                                                    |
| 10                                                                                                    |
| 10                                                                                                    |
| na 12                                                                                                    |
| na 12<br>12                                                                                                   |
| na 12<br>12<br>fları 12                                                                                       |
| na 12<br>12<br>fları 12                                                                                       |
| na 12<br>12<br>fları 12                                                                                       |
| na 12<br>12<br>fları 12<br>ları 12                                                                            |
| na 12<br>12<br>fları 12<br>ları 12                                                                            |
| na 12<br>12<br>fları 12<br>ları 12                                                                            |
| na 12<br>12<br>fları 12<br>ları 12<br>rı 12                                                                   |
| na 12<br>12<br>fları 12<br>ları 12<br>rı 12<br>12<br>12                                                       |
| na 12<br>12<br>fları 12<br>ları 12<br>rı 12<br>12<br>12<br>12                                                 |
| na 12<br>12<br>fları 12<br>ları 12<br>rı 12<br>12<br>12<br>13                                                 |
| na 12<br>12<br>fları 12<br>ları 12<br>rı 12<br>12<br>12<br>13                                                 |
| na 12<br>12<br>fları 12<br>ları 12<br>nı 12<br>12<br>12<br>13<br>n 13                                         |
| na 12<br>12<br>fları 12<br>ları 12<br>rı 12<br>12<br>12<br>13<br>n 13                                         |
| na 12<br>12<br>fları 12<br>ları 12<br>rı 12<br>12<br>12<br>13<br>n 13<br>n 13<br>n 15                         |
| na 12<br>12<br>fları 12<br>ları 12<br>rı 12<br>12<br>12<br>12<br>13<br>n 13<br>n 13<br>n 15                   |
| na 12<br>12<br>fları 12<br>ları 12<br>rı 12<br>12<br>12<br>12<br>13<br>n 13<br>n 13<br>n 13<br>slayt 15       |
| na 12<br>12<br>fları 12<br>ları 12<br>rı 12<br>12<br>12<br>12<br>12<br>13<br>n 13<br>n 13<br>n 13<br>slayt 15 |
| na 12<br>12<br>fları 12<br>ları 12<br>rı 12<br>12<br>12<br>12<br>13<br>n 13<br>n 13<br>slayt 15<br>15         |
|                                                                                                    |

| 4.4.2  | PC'den Kopyalayın               | 17 |
|--------|---------------------------------|----|
| 4.4.3  | Photoframe'den PC'ye kopyalayın | 18 |
| 4.5    | Fotoğrafları Silin              | 18 |
|        |                                 |    |
| 5.     | PhotoFrame'inizden daha fazla   | 20 |
|        | yararlanın                      |    |
| 5.1    | Menü Navigasyonu                | 20 |
| 5.2    | Fotoğraf Menüsü                 | 20 |
| 5.2.1  | Döndür, Yakınlaştır ve Kırp     | 20 |
| 5.2.2  | Fotoğrafları Taşıyın            | 22 |
| 5.2.3  | Fotoğraf Efektleri              | 23 |
| 5.2.4  | Çerçeveler                      | 24 |
| 5.3    | Fotoğraf Albümleri oluşturun ve | 25 |
|        | yönetin                         |    |
| 5.3.1  | Bir Albüm oluşturun             | 25 |
| 5.3.2  | Bir Albümü Yeniden Adlandırın   | 26 |
| 5.3.3  | Bir Albümü silin                | 27 |
| 5.3.4  | Fotoğrafları Albümler arasında  | 28 |
|        | kopyala                         |    |
| 5.4    | Slayt Gösterileri Oluşturun ve  | 28 |
|        | Yönetin                         |    |
| 5.4.1  | Bir Slayt gösterisi oluşturun   | 28 |
| 5.4.2  | Slayt gösterisine albüm ekleyin | 29 |
| 5.4.3  | Slayt gösterisinden Albümü      | 30 |
|        | çıkarın                         |    |
| 5.4.4  | Bir slayt gösterisini yeniden   | 31 |
|        | adlandırın                      |    |
| 5.4.5  | Bir slayt gösterisini silin     | 32 |
| 5.4.6  | Slayt Gösterisi Sırası          | 33 |
| 5.4.7  | Geçiş Efektleri                 | 34 |
| 5.4.8  | Sıklık                          | 35 |
| 5.4.9  | Kolaj                           | 36 |
| 5.4.10 | Arka Plan Rengi                 | 37 |
| 5.4.11 | Saati Göster                    | 37 |
| 5.5    | Olay Hatırlatıcı                | 38 |
| 5.5.1  | Bir Olay Hatırlatıcı Olusturun  | 38 |
| 5.5.2  | Bir Olay Hatırlatıcıyı Silin    | 41 |
| 5.5.3  | Olay Hatırlatıcı Şekerleme      | 41 |
| 5.6    | Photoframe'inizin durumunu      | 42 |
|        | kontrol edin                    |    |

| 6.  | Ayarlar                          | 44 |
|-----|----------------------------------|----|
| 6.1 | Parlaklık                        | 44 |
| 6.2 | Dil                              | 44 |
| 6.3 | Hafiza Kartı                     | 45 |
| 6.4 | Zaman, Tarih ve Saat             | 46 |
| 6.5 | Zamanlayıcı fonksiyonu (Otomatik | 47 |
|     | Açma/Kapama)                     |    |
| 6.6 | Döndürme Fonksiyonu              | 49 |
| 6.7 | Bip Açma/Kapama                  | 50 |
| 7.  | Teknik bilgiler                  | 51 |
| 8.  | Sıkça sorulan sorular            | 53 |
| 9.  | Servis ve Garanti                | 55 |

# Giriş

Philips digital PhotoFrame fotoğrafları ekrana yerleştirmek için dikey ya da yatay olarak yerleştirilebilir. Dahili yeniden şarj edilebilir pili sayesinde onu taşıyabilir ve fotoğrafları elektrik kablosu olmadan görüntüleyebilirsiniz. Veya sürekli gösterim için ana güç kaynağına bağlayarak odanın bir yerine yerleştirebilirsiniz.

## 1. Önemli

#### 1.1 Güvenlik önlemleri ve bakım

PhotoFrame'inizi bağlarken ve kullanırken aşağıdaki talimatları okuyun ve izleyin:

- Ekranınızı olası hasara karşı korumak için, LCD panele aşırı basınç uygulamayın. PhotoFrame'inizi taşırken, kaldırmak için çerçeveyi tutun, LCD panelinden kaldırmayın.
- Uzun süre kullanmayacaksanız, PhotoFrame'i prizden çekin.
- Hafif nemli bir bezle silmeniz gerekirse PhotoFrame'i prizden çıkarın. Ekran elektrik kapalı olduğunda kuru bir bezle silinebilir. Bununla birlikte, kesinlikle alkol, çözücü ya da amonyak bazlı sıvılar kullanmayın.
- Bu kullanım kılavuzundaki talimatlara uyduğunuzda PhotoFrame normal çalışmazsa bir servis teknisyenine danışın.
- Kasa kapağı yalnızca sadece yetkili servis personeli tarafından açılabilir.
- PhotoFrame'i güneş ışığı, soba ya da diğer ısı kaynaklarından uzak tutun.
- PhotoFrame'i kuru tutun. Elektrik şokunu önlemek için, cihazı yağmura ya da aşırı neme maruz bırakmayın.
- PhotoFrame'i yerleştirirken, elektrik prizinin kolayca erişilebilir olduğundan emin olun.
- Sette sarsıntı ya da kalıcı hasar oluşması riskini önlemek için, PhotoFrame'i yağmura ya da aşırı neme maruz bırakmayın.

#### 1.2 PhotoFrame'in Bakımı

#### 1 Düşürmeyin

PhotoFrame karmaşık bir elektronik cihazdır ve düşme darbesine dayanamaz.

#### 2 Neme maruz bırakmayın

PhotoFrame nem geçirmez ya da neme karşı dayanıklı değildir. Neme ya da sıvıya maruz bırakılması PhotoFrame'inize büyük olasılıkla zarar verebilir.

#### 3 Çarpmayın ya da çizmeyin

PhotoFrame'in LDC paneli camdan yapılmıştır ve bu nedenle olağandışı güce ve keskin kenarlara karşı duyarlıdır.

#### 4 Ekran temizliği

Ekranınızı temizlemek için yalnızca kuru, yumuşak bir bez kullanın.

#### 5 Pil doldurma

PhotoFrame'inizi ilk kez kullandığınızda tamamen şarj edin (pil tamamen şarj olduğunda pil LED'l sönecektir). Bu işlem 3 saate kadar ya da daha fazla sürebilir. Pil seviyesi belirli bir değerin altına düştüğünde PhotoFrame dahili pilini tamamen yeniden doldurmaya başlar. Bu, gereksiz pil şarjını azaltarak PhotoFrame'inizin pil ömrünü uzatmak için tasarlanmıştır.

#### 🖨 Not:

Yalnızca 7" ve 10" PhotoFrame modellerinde yerleşik pil bulunmaktadır, 5" modelde mevcut değildir.

6 Ayaklığı kablolardan uzak tutun PhotoFrame'inizin ayaklığının kablolardan uzakta olduğundan emin olun, çünkü kablolar PhotoFrame'i yere çekebilir.

7 Sıcaklık ve nemlilik sınırlamaları
 Çalıştırma sıcaklığı: 0° ~ 45° (Celsius) / 32° ~
 113° (Fahrenheit)Nemlilik: 20% ~ 80%

#### 1.3 Geri Dönüştürme

- Çevrenin gördüğü zararı en aza indirmek için, PhotoFrame ile birlikte verilen piller cıva ya da nikel kadmiyum içermez. Mümkünse, pilleri atarken bölgenizdeki geri dönüşüm araçlarını kullanın.
- PhotoFrame geri dönüştürülebilen maddeleri kullanır. Çevredeki atık miktarını en aza indirmek için, bölgenizdeki yeniden kullanılabilir maddelerin sökülme ve toplanması için kullanılmış televizyonları geri kazanacak şirketleri araştırın ya da geri dönüştürme ipuçları için bayiinizle temasa geçin.
- Karton ve ambalaj malzemesini lütfen bölgenizdeki uygun atık yönetimine göre atın.

## 2. PhotoFrame'iniz

#### 2.1 Ürüne Genel Bakış

#### 2.1.1 Kutuda neler var

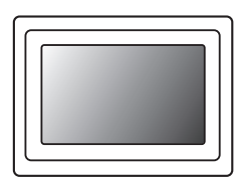

#### Dijital PhotoFrame

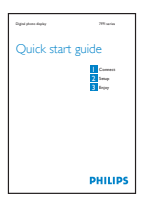

Güç adaptörü

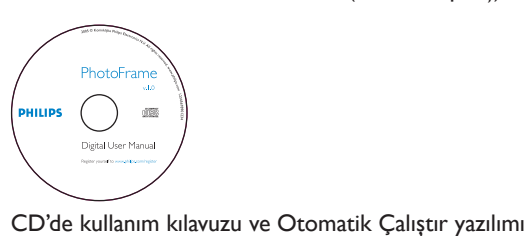

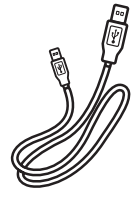

PC için USB Kablosu (erkek B tipi fiş)

Hızlı başlangıç kılavuzu

#### Başka nelere ihtiyacınız var

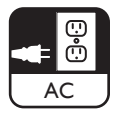

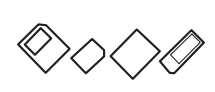

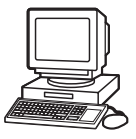

Elektrik prizi

Hafiza kartında ya da PC'de dijital fotoğraflar

#### 2.1.2 Kontrol Düğmeleri ve menü navigasyonu

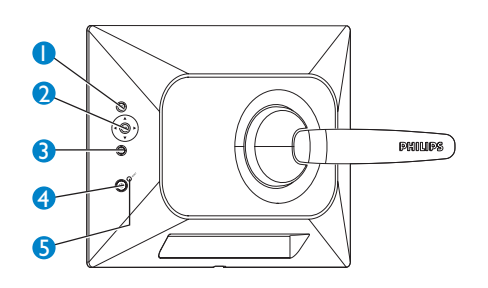

- I. Slayt gösterisini yürüt / durdur
- 2. Navigasyon kontrol düğmesi / Tamam
- 3. Menü
- 4. Sıfırlama Düğmesi
- 5. Güç AÇMA/KAPAMA
- PhotoFrame'inizi arkadaki kontrol düğmelerine basarak kullanın.
- Kontrol düğmeleri ve talimatlar menü ekranının altında görülebilir.

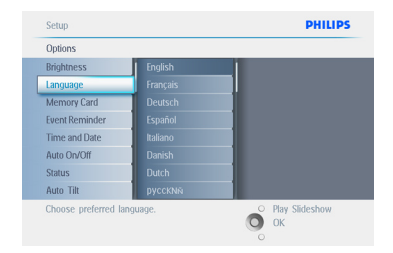

Menüler arasında dolaşmak için navigasyon düğmesini kullanın. Menü ağacı içinde dolaşmak için sola ve sağa hareket ettirin.

#### 2.1.3 Bağlantılar

#### Hafıza Kartı

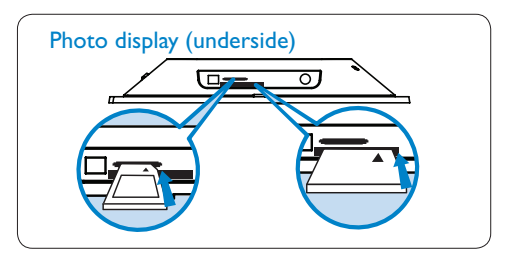

A. CF Kartı B. SD/ MMC /MS / xD Kartı

#### Hafıza kartı takma:

- Hafıza kartını çerçevedeki yuvaya takın.
- Kompakt Flash kartta, kartı geniş yuvaya sonu önce ve yüzü AŞAĞI gelecek şekilde iyice kaydırın.
- xD, SD, MMC veya Memory Stick kartta, kartı küçük yuvaya sonu önce ve yüzü YUKARI gelecek şekilde yerine oturana kadar iyice kaydırın.Birkaç saniye sonra hafıza kartındaki fotoğraflar görünecek ve bir slayt gösterisi başlayacaktır.

Hafiza kartını PhotoFrame'e taktıktan hemen sonra ya da PhotoFrame fotoğrafları sayarken çıkarmayın. Ekran sabit olana kadar bekleyin.

#### Hafıza kartını çıkarma:

- Kompakt Flash kartı çıkarmak için, kartı yavaşça dışarı doğru çekin.
- xD, xD, SD, MMC, veya Memory Stick kartını çıkarmak için, kilidi açmak amacıyla kartı tekrar ittirin ve ardından kartı dışarı doğru çekin.

#### Dot:

Hafiza kartından PhotoFrame'e fotoğraf kopyalamak için, fotoğraf kopyalama bölümünü okuyun.

# TÜRKÇE

#### ipuçları:

- Devamlı olarak hafiza kartı takarak PhotoFrame'in hafizasını arttırın. Bu, aynı işlevlerin dahili hafiza olarak çalışmasına izin verir.
- Aynı anda iki hafiza kartı yuvası kullanılabilir; böylece biri genişletilmiş bellek için, diğeri resimleri kameradaki hafiza kartından okuma ve kopyalama için ayrılabilir.

#### Dot:

Hafiza kartındaki fotoğrafları silebilmek için hafiza kartındaki bu işleve izin verilmelidir. Bunu yapmak için "Hafiza Kartını Kurma" bölümünü okuyun.

#### USB Bağlantıları

#### Windows PC için (XP & Vista):

- PC'den PhotoFrame'e fotoğraf kopyalamak için, Otomatik Çalıştır yazılımı PhotoFrame yöneticisini PC'ye kurun.
- Uygulamanın kurulumu ve uygulama ile ilgili daha fazla bilgi için, CD'deki kullanım kılavuzundaki talimatları izleyin.

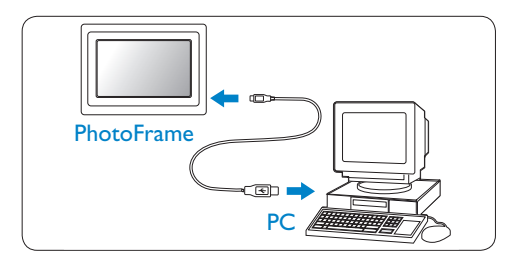

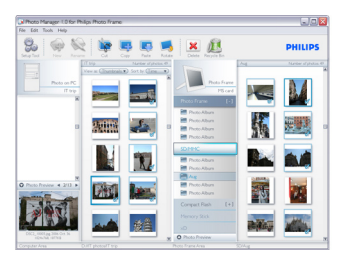

#### Mac Sistemi için: (OS X):

- PhotoFrame'i USB kablosu ile Mac'e bağlayın. (Yığın depolama cihazı olarak düşünülebilir.)
- Aktarılacak fotoğrafları seçin ve doğrudan PhotoFrame'in kök dizini altına kopyalayın. (Yalnızca JPEG formatını destekler).
- USB kablosunu çıkarın.
- Birkaç saniye sonra, tüm fotoğraflar PhotoFrame'deki varsayılan albüme kopyalanacaktır.

#### Not:

PC ile PhotoFrame arasında Fotoğraf kopyalarken ya da aktarırken PhotoFrame'in bağlantısını kesmeyin.

#### 2.2 Ürünün en önemli özellikleri

PhotoFrame esnek ve kolay kullanımlı olarak tasarlanmıştır ve aşağıdaki özellikleri sunmaktadır:

- Kısa ve canlı fotoğraf görüntüsü için yüksek piksel yoğunluğu.
- Fotoğrafları doğrudan hafiza kartlarından görüntüleyin PC'ye gerek yok.
- Pille bir saate kadar çalışır.
- Otomatik Eğme fonksiyonu yani dikey ve yatay fotoğraflar en iyi şekilde görüntülenir.
- En iyi fotoğraf görüntüleme şekli için döner ayaklık.
- Saat ve olay hatırlatıcı sayesinde özel günleri hatırlayabilirsiniz. remember those e special days.

# 3. Başlarken

#### 3.1 Ürünü yerleştirme

PhotoFrame düz bir yüzeye yerleştirilmeli ve prize yakın olmalıdır. Yüksek sıcaklık ve yüksek derecede nemden uzak tutun.

#### 3.2 Şebekeye bağlama

Birlikte verilen elektrik kablosunu PhotoFrame'den prize bağlayın

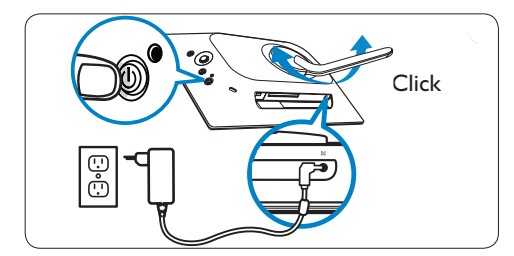

#### B Not:

Güvenlik ve sabitlik nedeniyle, Philips ayaklığın iki tıklama konumuyla belirlenen açıyla ayarlanmasını önerir. Diğer konumların kullanılması PhotoFrame'in düşmesine neden olabilir. Bu, kullanıcının sorumluluğundadır.

#### 3.3 Pilleri şarj etme

Pillerin tamamen şarj olması PhotoFrame kapalıyken yaklaşık 2 saat, açıkken 5 saat sürebilir. PhotoFrame'i bir prize yukarıda gösterildiği gibi bağlayın. Dahili pil şarj olmaya başlayacak ve pil LED'i maviye dönüşecek ve yanıp sönecektir.

#### 3.4 PhotoFrame'inizi Açma

#### Güç AÇMA/KAPAMA (ON/OFF)

düğmesine basın. Güç LED'i mavi yanacak ve bir slayt gösterisi oynamaya başlayacaktır.

| Photos    |                              |
|-----------|------------------------------|
| Slideshow |                              |
| Setup     |                              |
|           | 200                          |
|           |                              |
|           | Photos<br>Sildeshow<br>Setup |

#### 3.5 İlk Kurulum

#### 3.5.1 Ana Menüye Erişim

Ana menüye bir slayt gösterisi ya da fotoğraf sırasında **menü (menu)** düğmesine basarak ya da ana menüye dönene kadar herhangi bir menü öğesinden kumandayı sol tıklayarak erişebilirsiniz.

#### 3.5.2 Tercih ettiğiniz dilin seçilmesi

- Ana Menüye erişmek için menü (menu) düğmesine basın.
  - Kurulum (Setup) simgesini vurgulamak için aşağıya geçin.
  - Kurulum (setup) menüsüne erişmek için Sağa geçin ya da Tamam (OK) düğmesine basın.

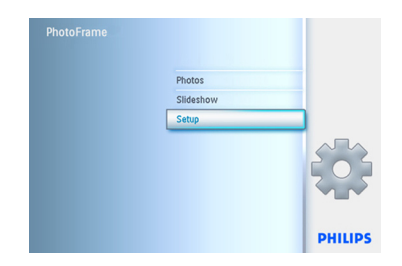

 Dil'e (Language) geçmek için aşağıya hareket edin.

| Options        |                |  |
|----------------|----------------|--|
| Brightness     | English        |  |
| Language       | Français       |  |
| Memory Card    | Deutsch        |  |
| Event Reminder | Español        |  |
| Time and Date  | Italiano       |  |
| Auto On/Off    | Danish         |  |
| Status         | Dutch          |  |
| Auto Tilt      | <b>DYCCKNN</b> |  |

- Dil (Language) menüsüne girmek için sağa hareket edin.
  - Tercih ettiğiniz dili seçmek için yukarı ve aşağı hareket edin (İngilizce, Fransızca, İspanyolca, İtalyanca, Almanca, Rusça, Çince ve Japonca arasında seçim yapın).
  - Seçiminizi onaylamak için Tamam (OK) düğmesine basın. Yeni ayar hemen etkili olacaktır.

| Options        |          |  |
|----------------|----------|--|
| Brightness     | English  |  |
|                | Français |  |
| Memory Card    | Deutsch  |  |
| Event Reminder | Español  |  |
| Time and Date  | Italiano |  |
| Auto On/Off    | Dansk    |  |
| Status         | Dutch    |  |
| Auto Tilt      | Русский  |  |

Bu menüden ayrılmak ve slayt gösterisini yürütmek için **Slayt Gösterisini Yürüt'e (Play Slideshow)** basın.

#### 3.5.3 Zaman, Tarih ve Saati Ayarlayın

PhotoFrame'in saat ve tarihini ayarlamak için bu işlevi kullanın.

- Ana Menüye erişmek için menü (menu) düğmesine basın.
  - Kurulum (Setup) simgesini vurgulamak için aşağıya geçin.
  - Kurulum (setup) menüsüne erişmek için
     Sağa geçin ya da Tamam (OK) düğmesinebasın.

| PhotoFrame |           |         |
|------------|-----------|---------|
|            | Photos    |         |
|            | Slideshow |         |
|            | Setup     |         |
|            |           |         |
|            |           | PHILIPS |

- 2 Saat için **aşağıya** hareket edin.
  - Zaman ayarlarına erişmek için **sağa** hareket edin.

| Options        |            |                  |
|----------------|------------|------------------|
| Brightness     | Time       |                  |
| Language       | Date       |                  |
| Memory Card    | Show clock |                  |
| Event Reminder |            |                  |
| Time and Date  |            |                  |
| Auto On/Off    |            |                  |
| Status         |            |                  |
| Auto Tilt      |            |                  |
|                |            | O Play Slideshow |

#### **3** Zaman (Time):

- Zamanı seçmek için **yukarı** ve **aşağı** hareket edin.
- Saat, dakika ve ÖÖ/ÖS arasında geçiş yapmak için sola ve sağa hareket edin.
- Seçiminizi onaylamak için Tamam (OK) düğmesine basın.

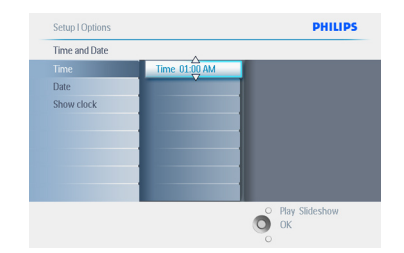

#### Tarih (Date):

- Tarihi seçmek için yukarı ve aşağı hareket edin.
- Gün, ay ve yıllar arasında geçiş yapmak için **sola ve sağa** hareket edin.
- Seçiminizi onaylamak için Tamam (OK) düğmesine basın.

Bu menüden ayrılmak ve slayt gösterisini yürütmek için **Slayt Gösterisini Yürüt'e (Play Slideshow)** basın.

#### Not 1:

Zaman ve tarih Olay Hatırlatıcısı ve Otomatik açma/kapama fonksiyonları ayarlanmadan önce ayarlanmalıdır.

#### Not 2: Saati göster

Saati slayt gösterisi ya da tarama modundayken resimlerinizin üstünde ekranda görüntüleyebilirsiniz.

#### 3.5.4 Saat modunun seçilmesi

Saat Tam Ekran, Slayt Gösterisi ya da her ikisinde görüntülenebilir:

**Tam Ekran** – saati ekranın ortasında gösterir ve hiçbir fotoğraf gösterilmez.

**Slayt gösterisi** - saati ekranın sağ altında gösterir.

Her ikisi - saati hem tam ekran hem de slayt gösterisi modlarında gösterir.

- Ana Menüye erişmek için menü (menu) düğmesine basın.
  - Kurulum (Setup) simgesini vurgulamak için aşağıya geçin.
  - Kurulum (setup) menüsüne erişmek için Sağa geçin ya da Tamam (OK) düğmesinebasın.

| PhotoFrame |           |         |
|------------|-----------|---------|
|            | Photos    |         |
|            | Slideshow |         |
|            | Setup     |         |
|            |           |         |
|            |           | PHILIPS |

- 2 Saat için **aşağıya** hareket edin.
  - Zaman ayarlarına erişmek için sağa hareket edin.

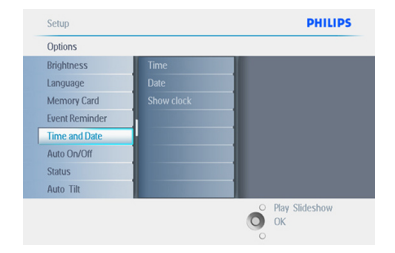

- Saati Göster'i (Show Clock) seçmek için yukarı ve aşağı hareket edin.
  - Saat Yok, Tam Ekran, Slayt Gösterisi ya da Her İkisi'ni seçmek için sağa ve ardından yukarı ve aşağı hareket edin.
  - Seçiminizi onaylamak için **Tamam (OK)** düğmesine basın.

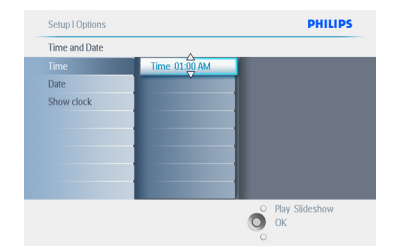

Bu menüden ayrılmak ve slayt gösterisini yürütmek için **Slayt Gösterisini Yürüt'e (Play Slideshow) basın.** 

 PhotoFrame'inizi Kullanma

#### 4.1 Fotoğrafları Görüntüleyin

#### 4.1.1 Önceden saklanan fotoğrafları görüntüleyin

#### Önceden saklanan fotoğraflar slayt gösterisi olarak ya da fotoğraf menüsü aracılığıyla görüntülenebilir.

- **1 Ana menüde** fotoğrafları seçin, ardından kaynak olarak Photo Frame'i seçin.
- Bir albüm seçin.
- 3 Albümün içinde dolaşın ve ekranın sağındaki görüntüleri görüntüleyin veya slayt gösterisini yürüt düğmesine basın.

#### 4.1.2 Hafıza Kartındaki Fotoğrafları Görüntüleyin

- Ana menüde fotoğrafları seçin, kaynak olarak takılı hafiza kartı tipini seçin (SD/ MMC, CF, Memory Stick veya xD Kartları).
- Karttaki tüm fotoğrafları görüntülemek için Kamera Klasörünü seçin.
- 3 Albümün içinde dolaşın ve ekranın sağındaki görüntüleri görüntüleyin veya slayt gösterisini yürüt düğmesine basın.

#### 4.1.3 USB aygıtındaki fotoğrafları görüntüleyin

- PhotoFrame'inizi birlikte verilen USB kablosunu kullanarak bir PC'ye ya da dizüstü bilgisayara bağlayın. PhotoFrame bağlantısı kesilene kadar kullanılamayacaktır.
- 2 Görüntüleri PC ya da dizüstü bilgisayardan PhotoFrame'in Albüm (Album) klasörüne kopyalayın.
- 3 Önceden saklanan fotoğrafları görüntüleyin.

#### 4.2 Bir Fotoğrafı Bulun

#### 4.2.1 Tarama Modu

- Tarama (Browse) moduna girmek için Slayt Gösterisi (Slideshow) modunda olmanız ve Çal/Durdur (Play/Stop) düğmesine bir defa tıklamanız gerekir.
- 2 Fotoğraflar içinde gezinmek için, **sola** ve **sağa** hareket edin.
- 3 Slayt gösterisini yeniden başlatmak için Slayt Gösterisini yürüt/durdur (Play slideshow stop) düğmesine basın.

#### 4.2.2 Slayt Gösterisi Modu

PhotoFrame'i ilk açtığınızda slayt gösterisi moduna girilir. Fotoğrafların içinde hızla gezinmek için **sola** ve **sağa** hareket edin.

#### **Not** 1:

Slayt gösterisinin sıklığı ayarlanabilir. Bunu yapmak için "slayt gösterisi sıklığı" bölümünü okuyun.

#### Not 2:

Slayt gösterisi oluşturmak ve yönetmek için "Slayt gösterisi oluşturma ve yönetme" **bölümünü okuyun.** 

#### Not 3:

Fotoğraflar slayt gösterisi modundan **Tamam** (**OK**) düğmesine basılarak kolayca düzenlenebilir. Doğrudan küçük resim modu şekline gitmek için fotoğraf menüsü bölümünü okuyun.

#### 4.2.3 Küçük Resim Erişimi veNavigasyon

Küçük resimler kullanılarak çok sayıda Fotoğraf hızlı bir şekilde görüntülenebilir.

- Ana Menüye erişmek için menü (menu) düğmesine basın.
  - Fotoğraf (photo) menüsüne erişmek için
     Sağa geçin ya da Tamam (OK) düğmesine basın.

| Photos    |      |
|-----------|------|
| Slideshow |      |
| Setup     |      |
|           |      |
|           | DUUD |

- Taranılacak fotoğraf kaynağını seçmek için aşağı hareket edin.
  - İstenen albüme girmek için sağa hareket edin.

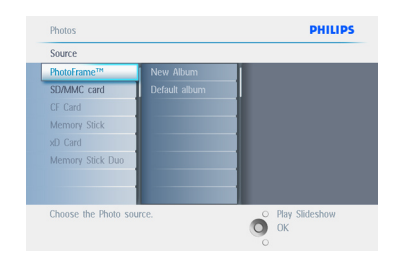

3 Seçili albümdeki fotoğrafları görüntülemek için sağa hareket edi

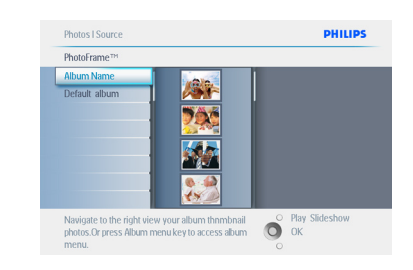

- Fotoğrafların arasında gezinmek için sola ve sağa hareket edin.
  - Sonraki 16 görüntüye geçmek için **yukarı** ve **aşağı** hareket edin.

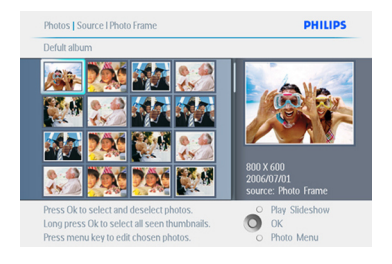

#### Not:

İlk fotoğrafta sola basarsanız, önceki menüye dönersiniz.

Bu menüden ayrılmak ve slayt gösterisini yürütmek için **Slayt Gösterisini Yürüt'e** (**Play Slideshow**) basın. Veya menülerin içinde dolaşmak için **sola** hareket edin.

#### 4.2.4 Küçük resimlere hızlı erişim

Küçük resimlere doğrudan slayt gösterisinden **Tamam (OK)** düğmesine basılarak erişilebilir. Mini önizlemeli küçük resim başlar ve T**amam (OK)** düğmesine bastığınızda slayt gösterisinde son görülen resim gösterilir.

#### 4.2.5 Fotoğraf seçimi – tekli ve çoklu

Aşağıdaki yöntemi kullanarak tekli, çoklu ya da 16 fotoğrafı da seçebilirsiniz.

- Ana Menüye erişmek için menü (menu) düğmesine basın.
  - Fotoğraf (photo) menüsüne erişmek için Sağa geçin ya da Tamam (OK) düğmesine basın.

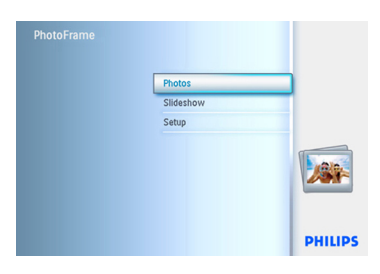

- Taranılacak ortamı seçmek için aşağı hareket edin.
  - İstenen albüme girmek için sağa hareket edin.

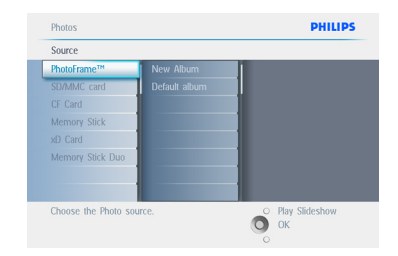

3 Seçili albümdeki fotoğrafları görüntülemek için sağa hareket edin.

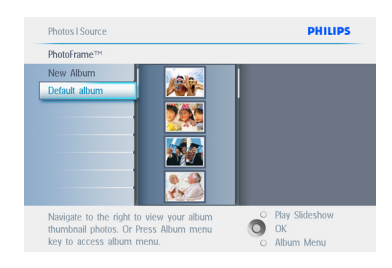

- Fotoğrafların arasında gezinmek için sola, sağa, yukarı ve aşağı hareket edin.
  - Not: Slayt I'de sola hareket ederseniz, önceki menüye dönersiniz.
  - Tek görüntüleri seçmek için Tamam (OK) düğmesine basın. İkinci resme hareket edip Tamam (OK) düğmesine tekrar basarak birden fazla resim seçin. Bir resmin seçimini kaldırmak için seçili resimde Tamam (OK) düğmesine tekrar basın.
  - Görülebilir tüm küçük resimleri seçmek için 3 saniye boyunca Tamam (OK) düğmesine basın.
  - Fotoğraf menüsüne erişmek için **menü** (menu) düğmesine basın.

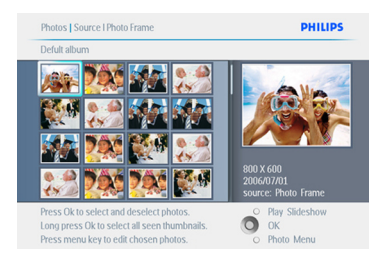

Bu menüden ayrılmak ve slayt gösterisini yürütmek için **Slayt Gösterisini Yürüt'e** (**Play Slideshow**) basın. Veya menülerin içinde dolaşmak için **sola** hareket edin.

# 4.3 Bir slayt gösterisi ya da Albüm görüntüleyin

#### 4.3.1 Tüm albümleri ya da seçili slayt gösterisini yürütün

PhotoFrame'deki tüm albümleri yürütmek için aşağıdaki talimatları izleyin.

- Ana Menüye erişmek için menü (menu) düğmesine basın.
  - Kurulum (Setup) simgesini vurgulamak için aşağıya geçin.
  - Slayt gösterisi menüsüne erişmek için sağa geçin ya da Tamam (OK) düğmesine basın.

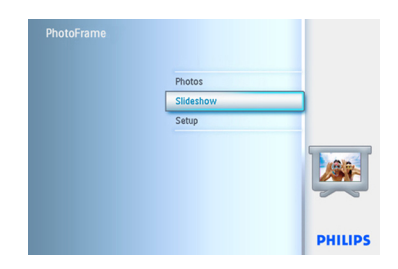

- Slayt gösterisi menüsü slayt gösterileri için mevcut ayarları gösterir.
  - Sağa hareket edin ve albüm listesine gidin.
  - Tüm albümleri ya da tek albümleri seçmek için **yukarı** ve **aşağı** hareket e

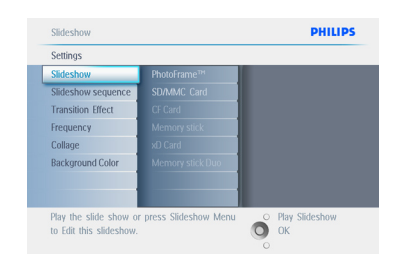

3 Slayt gösterisini yürütmeye başlamak için slayt gösterisi (slideshow) düğmesine basın.

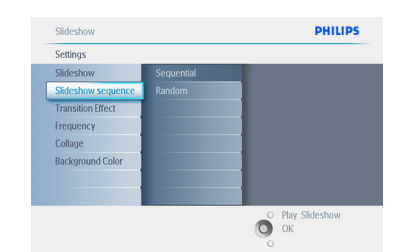

Bu menüden ayrılmak ve slayt gösterisini yürütmek için **Slayt Gösterisini Yürüt'e (Play Slideshow)** basın.

#### 4.4 Fotoğrafları Kopyalayın

Hafiza kartında ya da PC'de saklanan fotoğrafları PhotoFrame'in dahili hafizasına ya da PhotoFrame'e takılı bir Hafiza kartına kopyalayabilirsiniz. PhotoFrame orijinal fotoğrafin yeniden boyutlandırılmış bir kopyasını içinde saklayacaktır. Bu yeniden boyutlandırılmış kopya siz PhotoFrame'den silene kadar PhotoFrame'in içinde kalacaktır.

#### 🖨 Not:

PhotoFrame ile işlenen ve kopyalanan tüm fotoğraflar PhotoFrame'de en iyi şekilde görünmesi ve saklama alanından kazanmak için yeniden boyutlandırılır.

10" ve 7" modellerde, PhotoFrame™in dahili hafizası 1000 adet yeniden boyutlandırılmış fotoğraf saklar. 5"modellerde 100-150 adet fotoğraf saklar. PhotoFrame™'de saklanan fotoğrafları nasıl sileceğinizi öğrenmek için Fotoğrafları Silme bölümüne bakın.

Fotoğrafları tek tek ya da bir kerede birkaç adet fotoğraf olarak kopyalayabilirsiniz.

#### 4.4.1 Hafıza Kartından Kopyalayın

Hafıza kartını PhotoFrame'e takın ve aşağıdaki talimatları izleyin.

- Ana Menüye erişmek için menü (menu) düğmesine basın.
  - Fotoğraf simgesini seçin ve sağa hareket edin veya Fotoğraf (Photo) menüsüne erişmek için Tamam (OK) düğmesinebasın.

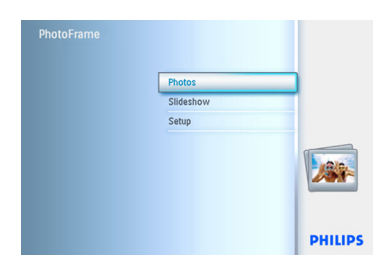

- Taranılacak ortamı seçmek için aşağı hareket edin.
  - İstenen albüme girmek için sağa hareket edin.

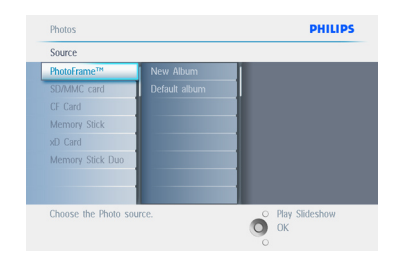

3 Seçili albümdeki fotoğrafları görüntülemek için sağa hareket edin.

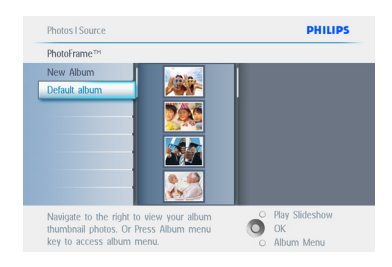

 Fotoğrafların arasında gezinmek için sola ve sağa hareket edin.

#### Dot:

Slayt I'de sola hareket ederseniz,

önceki menüye dönersiniz. Sonraki 16 görüntüye geçmek için **yukarı** ve **aşağı** hareket edin.

- Tek görüntüleri seçmek için **Tamam** (**OK**) düğmesine basın.
- Görülebilir tüm küçük resimleri seçmek için 3 saniye boyunca Tamam (OK) düğmesine basın.
- Tüm istenen fotoğraflar seçildiğinde **menü** (menu) düğmesine basın.

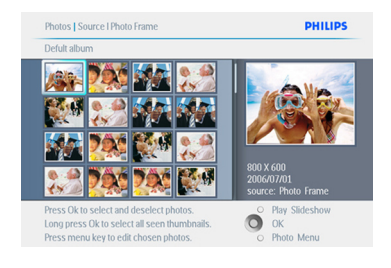

5 Fotoğrafınızı kopyalayacağınız kaynağa gitmek için sağa hareket edin.

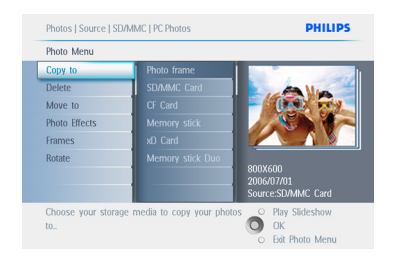

- Kopyalayacağınız ortamı seçmek için aşağı hareket edin.
  - Kopyalayacağınız albümü seçmek için **sağa** hareket edin.
  - Kopyalamaya başlamak için Tamam (OK) düğmesine basın.

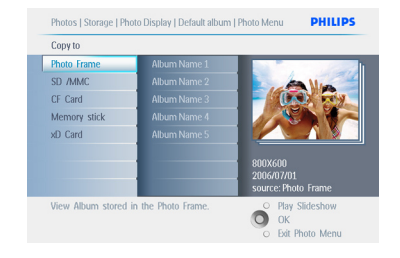

- 7 Tamamlandıktan sonra kopyalama ekranı kaybolur ve fotoğrafın yeniden boyutlandırılmış bir kopyası seçili albümün içinde saklanır.
  - Diğer fotoğrafları taşıyabilir ve istediğiniz tüm fotoğraflar seçili albüme kopyalanana kadar bu işleme devam edebilirsiniz.

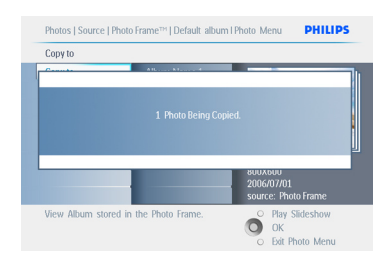

Bu menüden ayrılmak ve slayt gösterisini yürütmek için Slayt Gösterisini Yürüt'e (Play Slideshow) basın.Veya menülerin içinde dolaşmak için sola hareket edin.

#### UYARI:

Tamamlandıktan sonra kopyalama ekranı kaybolmadan önce hafiza kartını çıkarmayın.

#### B Not:

SD kart gibi bir ortam kartından okurken iki klasör (Pc klasörü ve Kamera Klasörü)PhotoFrame'de görülebilir.

#### PC Klasörü:

PC'den hafiza kartına kopyalanan tüm resimlerin birleşimidir. (Sadece JPEG formatı kabul edilir)

#### Kamera Klasörü:

kameradan oluşturulan tüm resimlerin birleşimidir.

Daha fazla fotoğraf için yeterli disk alanı olmadığını gösteren bir uyarı mesajı görünürse, daha fazla fotoğraf kopyalamadan önce saklanan fotoğraflardan birkaçını silmeniz gerekebilir.

#### Dot:

Yalnızca JPEG formatlı fotoğrafları destekler.Alt dizinler desteklenmez.

Bu dizinde kabul edilen fotoğraf sayısı PhotoFrame'deki sınırlı dahili hafizadan dolayı sınırlı olabilir. Bu nedenle, fotoğrafları hafiza kartına koymanız ve hafiza kartından PhotoFrame'e kopyalamanız önerilir.

- USB kablosunu çıkarın.
- Windows 2000 sistemlerinde, bağlantıyı kesmeden önce donanımı güvenli bir şekilde çıkarmayı unutmayın.
- Birkaç saniye sonra, kök dizindeki tüm fotoğraflar otomatik olarak PhotoFrame'e aktarılacak ve kök dizin boşaltılacaktır.

#### 4.4.2 PC'den/Mac'den Kopyalayın

- USB kablosunu Photoframe'den PC'ye/ Mac'e yukarıda gösterildiği gibi bağlayın.
- Photoframe çıkarılabilir disk olarak gösterilecektir. Diski açın ve ardından Albüm dizinini açın.
- 3 Kopyalanacak görüntüleri içerecek [c diskinizdeki klasörü (klasörleri) açın. Not: Sadece JPEG dosyaları kabul edilir.
- 4 Görüntüleri PC/Mac klasörünüzden Photoframe klasörüne sürükleyin.

# 4.4.3 Photoframe'den PC'ye/Mac'e kopyalayın

PhotoFrame'deki fotoğrafları PC'ye/Mac'e dijital kameranın içindekileri PC'e/Mac'e aktardığınız gibi kopyalayın. Tüm fotoğraflar PhotoFrame sürücüsündeki \DCIM\'in alt dizinlerinde saklanır.

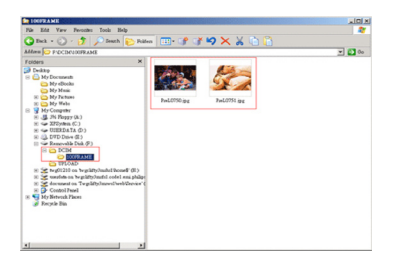

#### 4.5 Fotoğrafları Silin

PhotoFrame ya da hafiza kartında boş disk alanına ihtiyaç duyarsanız, fotoğrafları silebilirsiniz.

- Ana Menüye erişmek için menü (menu) düğmesine basın.
  - Slayt gösterisi (slideshow) menüsüne erişmek için Sağa geçin ya da Tamam (OK) düğmesine basın.

| PhotoFrame |           |         |
|------------|-----------|---------|
|            | Photos    |         |
|            | Slideshow |         |
|            | Setup     |         |
|            |           |         |
|            |           | PHILIPS |

- Taranacak kaynağı seçmek için aşağı hareket edin.
  - İstenen albüme girmek için **sağa** hareket edin.

| Source           |               |  |
|------------------|---------------|--|
| PhotoFrame™      | New Album     |  |
| SD/MMC card      | Default album |  |
| CF Card          |               |  |
| Memory Stick     |               |  |
| xD Card          |               |  |
| Memory Stick Duo |               |  |
|                  |               |  |
|                  |               |  |
|                  |               |  |

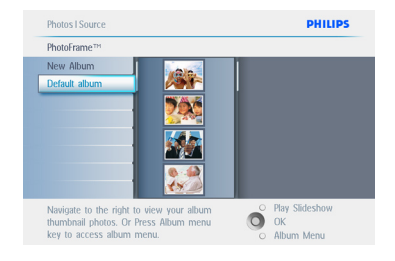

- Fotoğrafların arasında gezinmek için navigasyon düğmelerine basın.
  - Tek görüntüleri seçmek için Tamam (OK) düğmesine basın.
  - Görülebilir tüm küçük resimleri seçmek için 3 saniye boyunca Tamam (OK) düğmesine basın.
  - Tüm istenen fotoğraflar seçildiğinde menü (menu) düğmesine basın

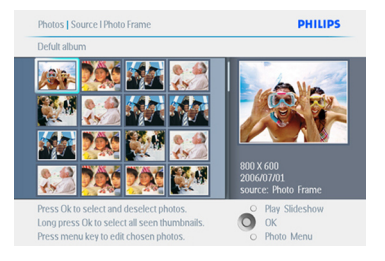

- PhotoFrame'inizi Kullanma

- Evet (Yes) seçeneğini seçmek ve silmek için aşağı hareket edin.
  - Silmeyi onaylamak için **Tamam (OK**) düğmesine basın.

# Photos | Source | SDAMC Card | United PHILIPS Photo Menu Cryp to Deke Move to Segin 2 Frances Rome and Crop Rome and Crop Added effects can always be removed by selecting No Effect C Part Sdiesbow C Part Sdiesbow C Part Sd

6 Bir fotoğrafi silerken, PhotoFrame durumu gösterecek ve tamamlandıktan sonra albüme dönecektir.

| Photo Menu |                       |
|------------|-----------------------|
| Copy to No |                       |
|            |                       |
|            |                       |
|            | 2006/07/01<br>source: |

#### Bu menüden ayrılmak ve slayt gösterisini yürütmek için **Slayt Gösterisini Yürüt'e** (**Play Slideshow**) basın.Veya menülerin içinde dolaşmak için **sola** hareket edin.

#### Not 1:

Fotoğrafları tek tek ya da bir kerede birkaç adet olarak silebilirsiniz.

#### Not 2:

Hafiza kartından bir Fotoğraf silmek için Kurulum Menüsü > Hafiza Kartı > Albüm Oluşturma > Fonksiyonu Sil (Setup Menu > Memory Card > Album Creation > Delete Function) dizinine gidin.Aynı fonksiyonları dahili hafiza olarak da kullanabileceksiniz..

#### Not 3:

Hafiza kartındaki fotoğrafları silebilmek için hafiza kartındaki bu işleve izin verilmelidir. Bunu yapmak için "Hafiza Kartını Kurma" bölümünü okuyun.

# 5. PhotoFrame'inizden daha fazla yararlanın

#### 5.1 Menü Navigasyonu

Menü navigasyon düğmesi ve menü düğmeleri kullanılarak dolaşılır.

Menüdeyken nasıl dolaşacağınızı öğrenmek için ekranın sağ altındaki ekran üstü talimatları izleyin.

- Menüler arasında gezinmek için düğmeyi sola ve sağa hareket ettirin.
- Seçenekleri seçmek için **aşağı** ve **yukarı** hareket ettirin.
- Ana Menüye gitmek için menü (menu) düğmesine basın.
- Bir seçim yapmak için Tamam (OK) düğmesine basın.
- Geçerli menüden çıkmak ve bir slayt gösterisini yürütmek için slayt gösterisini yürüt (play slideshow) düğmesine basın.

#### 5.2 Fotoğraf Menüsü

#### 5.2.1 Döndür, Yakınlaştır ve Kırp

PhotoFrame fotoğrafların yönünü ve fotoğraf çerçevelerini değiştirebilir.

#### Dot:

Kırpma işlevi sadece harici hafıza kartında saklanan asıl fotoğraflara uygulanır.

#### Döndürme

- Ana Menüye erişmek için menü (menu) düğmesine basın.
  - Slayt gösterisi (slideshow) menüsüne erişmek için Sağa geçin ya da Tamam (OK) düğmesine basın.

| Photos    |  |
|-----------|--|
| Slideshow |  |
| Setup     |  |
|           |  |
|           |  |

- Taranılacak ortamı seçmek için aşağı hareket edin.
  - İstenen albüme girmek için sağa hareket edin.

| Source           |               |  |
|------------------|---------------|--|
| PhotoFrame™      | New Album     |  |
| SD/MMC card      | Default album |  |
| CF Card          |               |  |
| Memory Stick     |               |  |
| xD Card          |               |  |
| Memory Stick Duo |               |  |
|                  |               |  |
|                  |               |  |

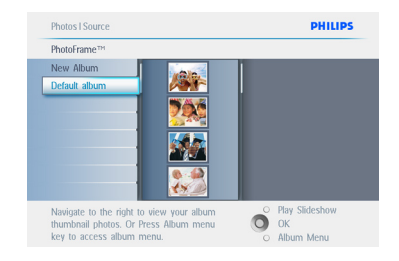

- Fotoğrafı seçmek için navigasyon düğmelerini kullanın.
  - Fotoğraf menüsüne girmek için **menü** (menu) düğmesine basın.
  - Döndür ve Kırp (Rotate and Crop) bölümüne gitmek için sağa hareket edin.
  - Yönlendirmeye gitmek için **sağa** hareket edin.

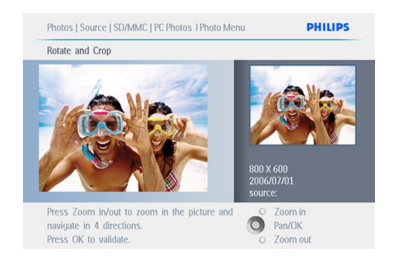

- Yönlendirmeyi seçmek için aşağı hareket edin.
  - Yönlendirmeyi onaylamak için Tamam (OK) düğmesine basın.
  - Kırpma fonksiyonu penceresine erişeceksiniz.

#### B Not:

Fotoğraflarınızı kırpmak istemezseniz, slayt gösterisini yürüt (play slideshow) düğmesine basın.

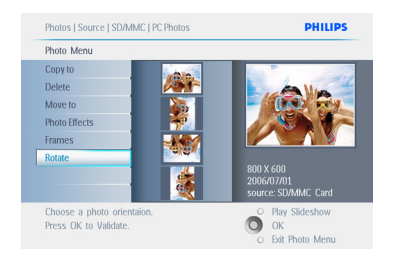

Ana düğmeye dönmek için **Slayt Gösterisini Yürüt (Play Slideshow)** düğmesine basın. Veya menülerin içinde dolaşmak için sola hareket edin.

#### Yakınlaştırma ve Kırpma

#### **Not** 1:

Görüntü kalitesini korumak için yakınlaştırma ve kırpmayı görüntüyü bir albümde saklamadan önce yapmanız önerilir. Bu fonksiyon sadece PhotoFrame ile işlenmeyen asıl fotoğraflara uygulanır.

#### Not 2:

PhotoFrame ile işlenen ve kopyalanan tüm fotoğraflar PhotoFrame'de en iyi şekilde görünmesi ve saklama alanından kazanmak için yeniden boyutlandırılır.

- Ana Menüye erişmek için menü (menu) düğmesine basın.
  - Fotoğraf (photo) menüsüne erişmek için Sağa geçin ya da Tamam (OK) düğmesine basın.

| Slideshow |           |
|-----------|-----------|
| Setup     |           |
|           |           |
|           |           |
|           | Sildeshow |

- Taranılacak ortamı seçmek için aşağı hareket edin.
  - İstenen albüme girmek için sağa hareket edin.

| Source               |               |                  |
|----------------------|---------------|------------------|
| PhotoFrame™          | New Album     |                  |
| SD/MMC card          | Default album |                  |
| CF Card              |               |                  |
| Memory Stick         |               |                  |
| xD Card              |               |                  |
| Memory Stick Duo     |               |                  |
|                      |               |                  |
|                      |               |                  |
| Choose the Photo sou | Ince          | O Play Slideshow |

3 Seçili albümdeki fotoğrafları görüntülemek için sağa hareket edin.

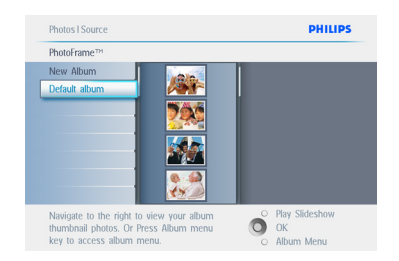

- Kırpma çerçevesini küçültmek için yakınlaştırma + (zoom +) düğmesini kullanın.
  - Çerçeveyi görüntünün çevresine taşımak için Navigasyon düğmesini kullanın.

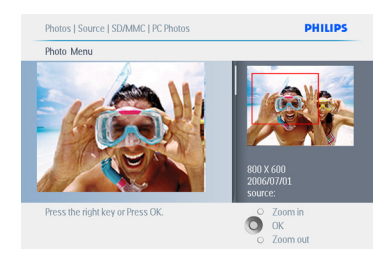

5 Kırpmayı onaylamak için Tamam (OK) düğmesine basın.

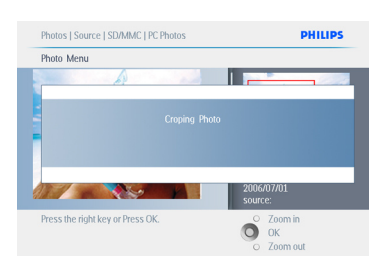

Bu menüden ayrılmak ve slayt gösterisini yürütmek için **Slayt Gösterisini Yürüt'e (Play Slideshow)** basın.

#### 5.2.2 Fotoğrafları Taşıyın

Fotoğraflar sadece dahili hafıza ya da harici hafıza kartında PhotoFrame ile oluşturulan albümler arasında taşınabilir.

- Ana Menüye erişmek için menü (menu) düğmesine basın.
  - Fotoğraf (photo) menüsüne erişmek için Sağa geçin ya da Tamam (OK) düğmesine basın.

| Photos    |  |
|-----------|--|
| Slideshow |  |
| Setup     |  |
|           |  |
|           |  |

- Taranılacak ortamı seçmek için aşağı hareket edin.
  - İstenen albüme girmek için sağa hareket edin.

| Source               |               |                  |
|----------------------|---------------|------------------|
| PhotoFrame™          | New Album     |                  |
| SD/MMC card          | Default album |                  |
| CF Card              |               |                  |
| Memory Stick         |               |                  |
| xD Card              |               |                  |
| Memory Stick Duo     |               |                  |
|                      |               |                  |
|                      |               |                  |
| Choose the Photo sou | rce.          | O Play Slideshow |

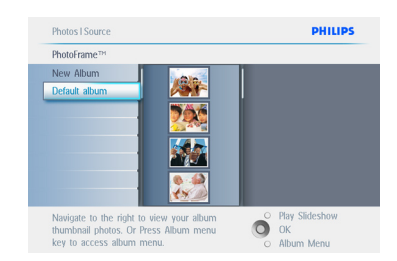

- Fotoğrafların arasında gezinmek için navigasyon düğmelerine basın.
  - Tek görüntüleri seçmek için Tamam (OK) düğmesine basın.
  - Görülebilir tüm küçük resimleri seçmek için 3 saniye boyunca Tamam (OK) düğmesine basın.
  - Tüm istenen fotoğraflar seçildiğinde **menü** (menu) düğmesine basın

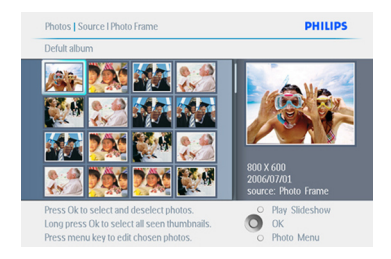

- Fotoğraf Menüsüne (Photo Menu) erişmek için menü (menu) düğmesine basın.
  - Albüme Taşımak için **aşağıya** hareket edin.

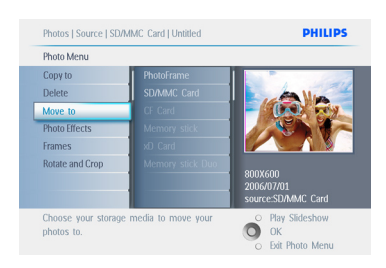

6 Saklama kaynağını seçmek için aşağı hareket edin ve ardından taşımak için Albüm(Album) ve Tamam (OK) düğmesine basın.

| Photo Menu                        |                      |                                             |
|-----------------------------------|----------------------|---------------------------------------------|
| Copy to                           | Photo frame          |                                             |
| Delete                            | SD/MMC Card          | A Min                                       |
| Move to                           | CF Card              | - (10) -                                    |
| Photo Effects                     | Memory stick         |                                             |
| Frames                            | xD Card              |                                             |
| Rotate and Crop                   | Memory stick Dou     | 800X600<br>2006/07/01<br>source:SD/MMC Card |
| Choose your storage<br>photos to. | e media to copy your | O Play Slideshow<br>OK<br>Exit Photo Menu   |

Bu menüden ayrılmak ve slayt gösterisini yürütmek için **Slayt Gösterisini Yürüt'e (Play Slideshow)** basın.

#### 5.2.3 Fotoğraf Efektleri

- Ana Menüye erişmek için menü (menu) düğmesine basın.
  - Fotoğraf (photo) menüsüne erişmek için Sağa geçin ya da Tamam (OK) düğmesine basın.

| Photos    |      |
|-----------|------|
| Slideshow |      |
| Setup     |      |
|           |      |
|           |      |
|           | PHIL |

- Taranılacak ortamı seçmek için aşağı hareket edin.
  - İstenen albüme girmek için **sağa** hareket edin.

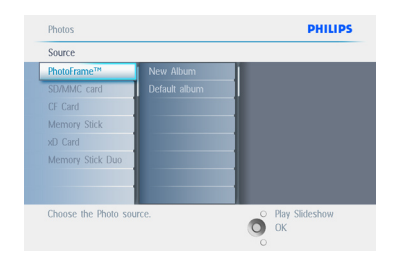

| m _O Play Slideshow |
|---------------------|
| O OK                |
|                     |

4 Değişiklik yapılacak fotoğrafı seçin.

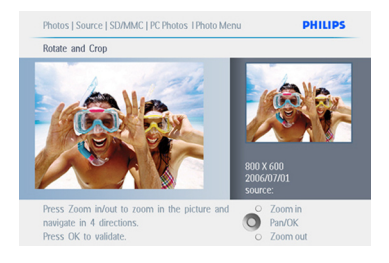

- Fotoğraf Menüsüne (Photo Menu) erişmek için menü (menu) düğmesine basın.
  - Fotoğraf Efektleri'ne (Photo Effects) gitmek için aşağıya hareket edin. (Efekt Yok (No Effect), Siyah (Black) ve Beyaz (White) veya Sepya (Sepya) arasında seçim yapın.)

| Photo Menu        |                      |                  |
|-------------------|----------------------|------------------|
| Copy to           | No Effect            |                  |
| Delete            | Black and White      | A Man            |
| Move to           | Sepia 1              | - (0.0) rey      |
|                   |                      |                  |
| Frames            | Sepia 3              |                  |
| Rotate            |                      |                  |
|                   |                      | 2006/07/01       |
|                   |                      | source:SD/MMC    |
| Added offects can | always he removed by | O Play Slideshow |

6 Efekti uygulamak için **Tamam (OK)** düğmesine basın.

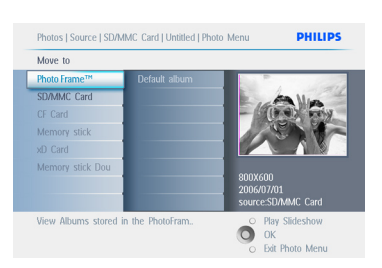

Bu menüden ayrılmak ve slayt gösterisini yürütmek için **Slayt Gösterisini Yürüt'e (Play Slideshow**) basın.

#### Dot:

Efektler "efekt yok" ("no effect") seçeneği seçilerek silinebilir .

#### 5.2.4 Çerçeveler

- Ana Menüye erişmek için menü (menu) düğmesine basın.
  - Fotoğraf (photo) menüsüne erişmek için Sağa geçin ya da Tamam (OK) düğmesine basın.

| Photos    |  |
|-----------|--|
| Slideshow |  |
| Setup     |  |
|           |  |
|           |  |

- Taranılacak ortamı seçmek için aşağı hareket edin.
  - İstenen albüme girmek için sağa hareket edin.

| Source           |               |  |
|------------------|---------------|--|
| PhotoFrame™      | New Album     |  |
| SD/MMC card      | Default album |  |
| CF Card          |               |  |
| Memory Stick     |               |  |
| xD Card          |               |  |
| Memory Stick Duo |               |  |
|                  |               |  |
|                  |               |  |

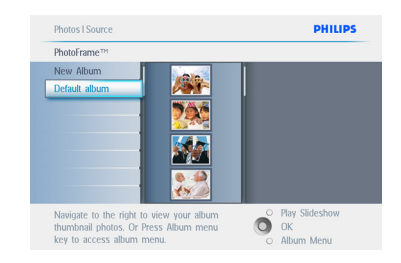

Çerçeve eklenecek fotoğrafi seçmek için
 Tamam (OK) düğmesine basın.

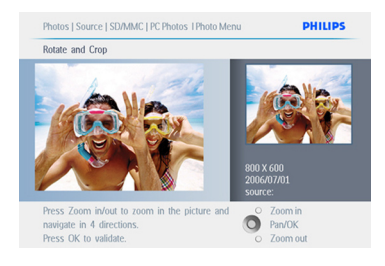

#### 5 İstediğiniz çerçeveyi seçmek için aşağı hareket edin..

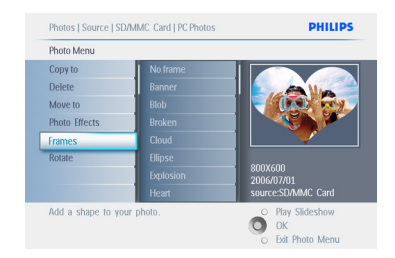

 Çerçeveyi uygulamak için Tamam (OK) düğmesine basın.

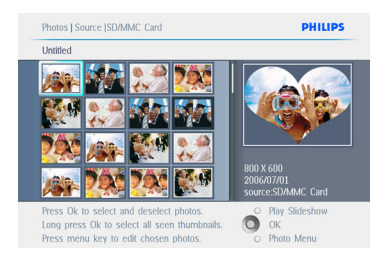

#### Bu menüden ayrılmak ve slayt gösterisini yürütmek için **Slayt Gösterisini Yürüt'e (Play Slideshow)** basın.

#### B Not:

Çerçeveler "çerçeve yok" ("no frame") seçeneği seçilerek silinebilir .

#### 5.3 Fotoğraf Albümleri oluşturun ve yönetin

#### 5.3.1 Bir Albüm oluşturun

Fotoğraflarınızı düzenlemek için, PhotoFrame'inizde ya da hafiza kartında fotoğraf albümleri oluşturabilir ve slayt gösterilerinde hangi albümlerin kullanılacağını seçebilirsiniz. 500 adet albüm oluşturabilir.

- Ana Menüye erişmek için menü (menu) düğmesine basın.
  - Fotoğraf (photo) menüsüne erişmek için Sağa geçin ya da Tamam (OK) düğmesine basın.

| Photos    |      |
|-----------|------|
| Slideshow |      |
| Setup     |      |
|           |      |
|           |      |
|           | PHIL |

- Taranılacak ortamı seçmek için aşağı hareket edin.
  - İstenen albüme girmek için **sağa** hareket edin.
  - Ekran üstü klavyeye girmek için **Tamam** (**OK**) düğmesine basın.

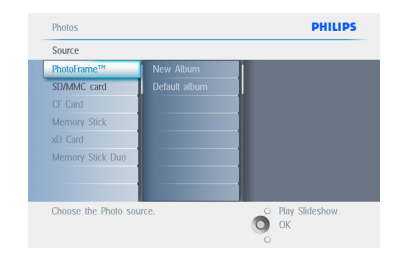

- Navigasyon düğmelerini kullanın ve oluşturulacak albüm için en fazla 24 karakterden oluşan bir isim girmek için Tamam (OK) düğmesine basın.
  - İsmi onaylamak ve PhotoFrame™ menüsüne geri dönmek için ENTER'ı vurgulayın ve Tamam (OK) düğmesin basın.

| Albu | m: | Birt | nday_ | 2007 |   |   |   |   |    |                         |
|------|----|------|-------|------|---|---|---|---|----|-------------------------|
| 1    | 2  | 3    | 4     | 5    | 6 | 7 | 8 | 9 |    | $\overline{\mathbf{X}}$ |
| А    | В  | C    | D     | E    | F | G | Н | 1 |    | ← →                     |
| J    | К  | L    | М     | Ν    | 0 | Р | Q | R |    | Entor                   |
| S    | Ĩ  | U    | ۷     | W    | Х | Υ | Ζ |   | -  | Enter                   |
|      | _  |      | St    | bace | _ | _ |   | A | bc | Cancel                  |

Bu menüden ayrılmak ve slayt gösterisini yürütmek için **Slayt Gösterisini Yürüt'e (Play Slideshow)** basın.

#### 5.3.2 Bir Albümü Yeniden Adlandırın

Albümleri aşağıdaki talimatları izleyerek herhangi bir zamanda yeniden adlandırabilirsiniz.

- Ana Menüye erişmek için menü (menu) düğmesine basın.
  - Fotoğraf (photo) menüsüne erişmek için Sağa geçin ya da Tamam (OK) düğmesine basın.

| PhotoFrame |           |         |
|------------|-----------|---------|
|            | Photos    | _       |
|            | Slideshow |         |
|            | Setup     |         |
|            |           |         |
|            |           | PHILIPS |

- Taranılacak ortamı seçmek için aşağı hareket edin.
  - İstenen albüme girmek için **sağa** hareket edin.

| Source               |               |                  |
|----------------------|---------------|------------------|
| PhotoFrame™          | New Album     |                  |
| SD/MMC card          | Default album |                  |
| CF Card              |               |                  |
| Memory Stick         |               |                  |
| xD Card              |               |                  |
| Memory Stick Duo     |               |                  |
|                      |               |                  |
|                      |               |                  |
| Choose the Photo sou | irce.         | O Play Slideshow |

3 Albüm menüsüne erişmek için **menü** (menu) düğmesine basın.

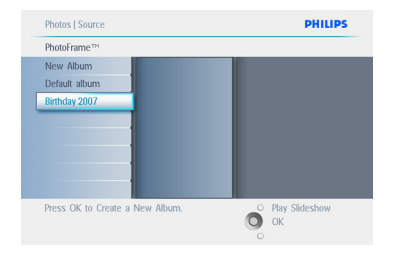

4 Yeni bir albüm oluşturmak için sağa hareket edin ve ekran üstü klavyede girin.

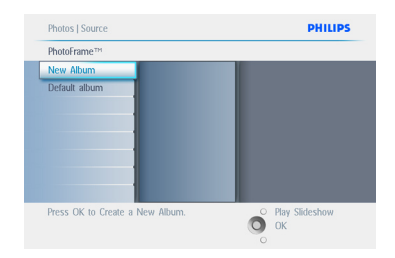

- 5 Navigasyon düğmelerini kullanın ve oluşturulacak albüm için en fazla 24 karakterden oluşan bir isim girmek için Tamam (OK) düğmesine basın.
  - İsmi onaylamak ve PhotoFrame menüsüne geri dönmek için ENTER'ı vurgulayın ve Tamam (OK) düğmesin basın.

| euter t | cwin | Jum |       |     |   |   |   |   |    |        |
|---------|------|-----|-------|-----|---|---|---|---|----|--------|
| Albu    | m:   | Nev | v_nar | ne  | _ | _ | _ | _ | _  |        |
| 1       | 2    | 3   | 4     | 5   | 6 | 7 | 8 | 9 | 0  | X      |
| A       | В    | C   | D     | E   | F | G | Н | 1 |    | ← →    |
| J       | К    | L   | М     | Ν   | 0 | Р | Q | R |    | Fator  |
| S       | ĩ    | U   | ۷     | W   | х | Υ | Ζ |   | _  | Enter  |
|         |      |     | St    | ace |   | _ |   | A | bc | Cancel |
|         |      |     |       |     |   |   |   | _ |    |        |

Bu menüden ayrılmak ve slayt gösterisini yürütmek için **Slayt Gösterisini Yürüt'e (Play Slideshow)** basın.

#### 5.3.3 Bir Albümü silin

Tüm albümü silmeniz gerekirse:

- Ana Menüye erişmek için menü (menu) düğmesine basın.
  - Fotoğraf (photo) menüsüne erişmek için Sağa geçin ya da Tamam (OK) düğmesine basın.

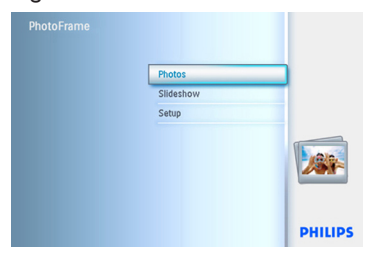

- Taranılacak ortamı seçmek için aşağı hareket edin.
  - İstenen albüme girmek için sağa hareket edin.

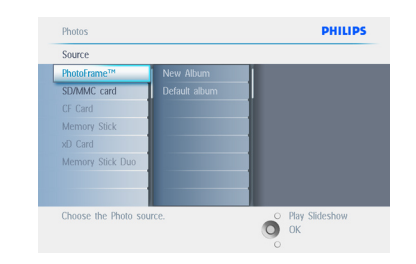

3 Albüm menüsüne erişmek için menü (menu) düğmesine basın.

| Photos   Source                 | PHILIPS                |
|---------------------------------|------------------------|
| PhotoFrame™                     |                        |
| New Album                       |                        |
| Default abum                    |                        |
| Press OK to Create a New Album. | O Play Slideshow<br>OK |

- Albümü sil (delete album) seçeneğini seçmek aşağı hareket edin.
  - Evet (Yes) / Hayır (No) seçeneğini seçmek için sağa hareket edin
  - Seçiminizi doğrulama için Tamam (OK) düğmesine basın.

Bu menüden ayrılmak ve slayt gösterisini yürütmek için **Slayt Gösterisini Yürüt'e (Play Slideshow)** basın.

# 5.3.4 Fotoğrafları Albümler arasında kopyala

Fotoğrafları bir albümden başka albüme taşıyabilir veya kopyalayabilirsiniz.

- Ana Menüye erişmek için menü (menu) düğmesine basın.
  - Menüye erişmek için Sağa geçin ya da Tamam (OK) düğmesine basın.

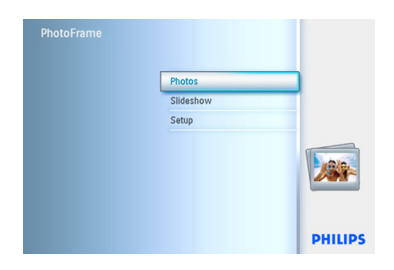

2 Küçük resim modundayken, fotoğrafi taşımak için hareket ettirin ve ardından seçmek için Tamam (OK) düğmesine basın. Gerekirse birden fazla fotoğraf seçmek için bu işlemi tekrarlayın.

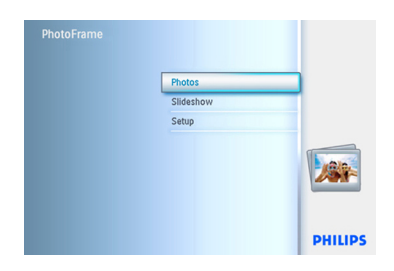

3 Fotoğraf Menüsü (Photo Menu) düğmesine basın, Kopyala'yı (Copy to) seçmek için aşağı veya sağa hareket edin.

| Photos    |      |
|-----------|------|
| Slideshow |      |
| Setup     |      |
|           |      |
|           |      |
|           | PHIL |

4 Albümü seçmek için sağa ve aşağı hareket edin ve ardından Tamam'a (OK) basın. Fotoğrafların kopyaları oluşturulur ve ardından sırasıyla albümün sonuna yapıştırılır.

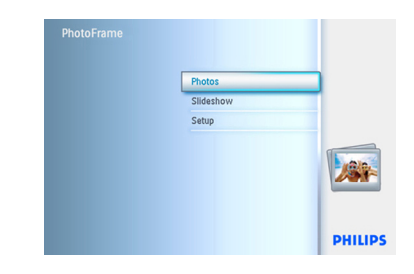

#### 5.4 Slayt Gösterileri Oluşturun ve Yönetin

Kendi slayt gösterilerinizi uyarlamak için, slayt gösterisi için albümleri, fotoğrafın ekranda ne kadar süre kalacağını belirleyen slayt gösterisi sıklığını, geçiş efektini, sonraki fotoğrafın ekrandakinin yerine nasıl geçeceğini ve sıralı ya da rastgele olup olmayacağını seçebilirsiniz.

#### 5.4.1 Bir Slayt Gösterisi oluşturun

PhotoFrame'deki tüm fotoğrafları yürütmek için aşağıdaki talimatları izleyin.

- Ana Menüye erişmek için menü (menu) düğmesine basın.
  - Kurulum (Setup) simgesini vurgulamak için aşağıya geçin.
  - Slayt gösterisi menüsüne erişmek için sağa geçin ya da Tamam (OK) düğmesine basın

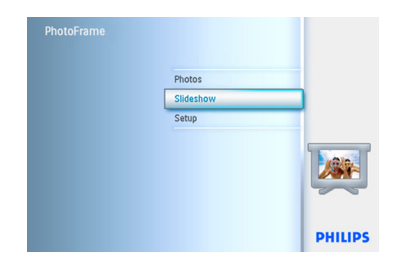

- Slayt gösterisi menüsü slayt gösterileri için mevcut ayarları gösterir
  - Ortamı seçmek için aşağı ve sağa hareket edin.
  - Navigasyon düğmelerini kullanın ve oluşturulacak albüm için en fazla 24 karakterden oluşan bir isim girmek için Tamam (OK) düğmesine basın.
  - İsmi onaylamak ve PhotoFrame menüsüne geri dönmek için ENTER'ı vurgulayın ve Tamam (OK) düğmesine basın.

| Settings           |                  |  |
|--------------------|------------------|--|
| Slideshow          | PhotoFrame™      |  |
| Slideshow sequence | SD/MMC Card      |  |
| Transition Effect  | CF Card          |  |
| Frequency          | Memory stick     |  |
| Collage            | xO Card          |  |
| Background Color   | Memory stick Duo |  |
|                    |                  |  |
|                    |                  |  |

- Yeni slayt gösterisi ismi listede görünür, ardından albümü slayt gösterisine eklemek için menü (menü) düğmesine basın.
  - Slayt gösterisine eklenecek albümü seçmek için **sağa** hareket edin.
  - Eklemek için Tamam (OK) düğmesine basın.
  - Bitene kadar bu işlemi tekrarlayın.

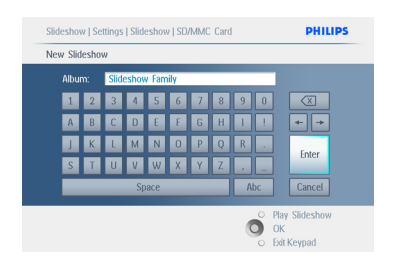

Bu menüden ayrılmak ve slayt gösterisini yürütmek için **Slayt Gösterisini Yürüt'e (Play Slideshow)** basın.

#### 5.4.2 Slayt gösterisine albüm ekleyin

Önceden oluşturulan albümleri slayt gösterilerine eklemek için bu fonksiyonu kullanın.

- Ana Menüye erişmek için menü (menu) düğmesine basın.
  - Slayt gösterisi (Slideshow) simgesini vurgulamak için aşağıya geçin.
  - Slayt gösterisi (slideshow) menüsüne erişmek için Sağa geçin ya da Tamam (OK) düğmesine basın.

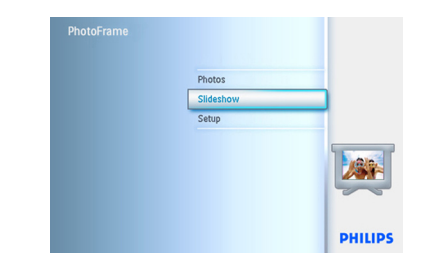

2 Slayt gösterisi kaynağına erişmek için **sağa** hareket edin.

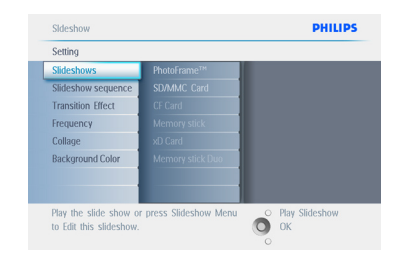

3 Slayt gösterisi listesine gitmek için sağa hareket edin.

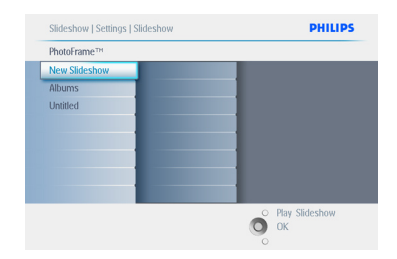

- Albümün ekleneceği slayt gösterisine gitmek için aşağı hareket edin.
  - Menü (menu) düğmesine basın.

| PhotoFrame™   |  |
|---------------|--|
| New Slideshow |  |
| Albums        |  |
| Untitled      |  |
|               |  |
|               |  |
|               |  |
|               |  |
|               |  |

5 Eklenilecek albümü seçmek için sağa hareket edin ve eklemek için Tamam'a (OK) basın.

| Slideshow 1            |              |                      |
|------------------------|--------------|----------------------|
| Add Album              | Untitled     |                      |
| Remove Album           | Album name 1 |                      |
| Rename Slideshow       |              |                      |
| Delete Slideshow       |              |                      |
|                        |              |                      |
|                        |              |                      |
|                        |              |                      |
|                        |              |                      |
| Add an Album to this s | ideshow      | O Play Slideshow     |
| Add an Album to this s | idesnow.     | O OK                 |
|                        |              | O Evit Slideshow Men |

Bu menüden ayrılmak ve slayt gösterisini yürütmek için **Slayt Gösterisini Yürüt'e (Play Slideshow)** basın.

#### 5.4.3 Slayt gösterisinden Albümü çıkarın

Bu fonksiyon seçili albümü slayt gösterisinden çıkarır. Albümü silmez. Albümü kalıcı olarak silmek için Albüm Silin bölümüne bakın.

- Ana Menüye erişmek için menü (menu) düğmesine basın.
  - Slayt gösterisi (Slideshow) simgesini vurgulamak için aşağıya geçin.
  - Slayt gösterisi (slideshow) menüsüne erişmek için Sağa geçin ya da Tamam (OK) düğmesine basın.

| Photos<br>Sildeshow<br>Setup |           |  |
|------------------------------|-----------|--|
| Sildeshow<br>Setup           | Photos    |  |
| Setup                        | Slideshow |  |
|                              | Setup     |  |
|                              |           |  |

 Slayt gösterisi kaynağına erişmek için sağa hareket edin.

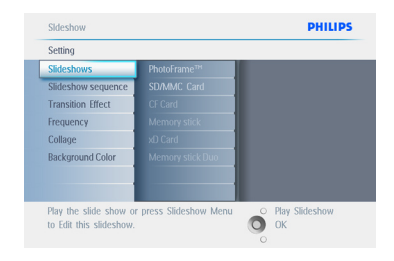

3 Slayt gösterisi listesine gitmek için sağa hareket edin.

| PhotoFrame™   |  |
|---------------|--|
| New Slideshow |  |
| Albums        |  |
| Untitled      |  |
|               |  |
|               |  |
|               |  |
|               |  |
|               |  |

4 Slayt gösterisine gitmek için **aşağıya** hareket edin.

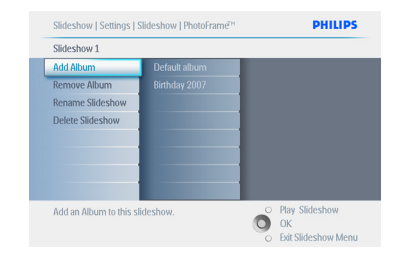

- 5 Sağa ve aşağı hareket edin ve Albümü Sil'e (Remove Album) gidin.
  - Silinecek albümü seçmek için aşağı hareket edin.
  - Albümü silmek için Tamam (OK) düğmesine basın.

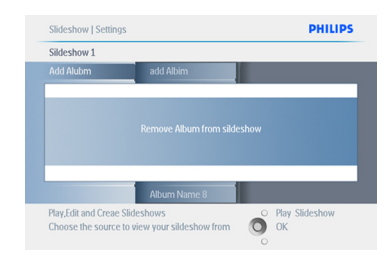

#### Bu menüden ayrılmak ve slayt gösterisini yürütmek için **Slayt Gösterisini Yürüt'e (Play Slideshow)** basın.

# 5.4.4 Bir slayt gösterisini yeniden adlandırın

Bir slayt gösterisini aşağıdaki talimatları izleyerek herhangi bir zamanda yeniden adlandırabilirsiniz.

- Ana Menüye erişmek için menü (menu) düğmesine basın.
  - Slayt gösterisi (Slideshow) simgesini vurgulamak için aşağıya geçin.
  - Slayt gösterisi (slideshow) menüsüne erişmek için Sağa geçin ya da Tamam (OK) düğmesine basın.

![](_page_32_Picture_13.jpeg)

 Kaynak listesine erişmek için sağa hareket edin.

| Setting                |                                       |  |
|------------------------|---------------------------------------|--|
| Slideshows             | PhotoFrame™                           |  |
| Slideshow sequence     | SD/MMC Card                           |  |
| Transition Effect      | CF Card                               |  |
| Frequency              | Memory stick                          |  |
| Collage                | xD Card                               |  |
| Background Color       | Memory stick Duo                      |  |
|                        |                                       |  |
| Play the slide show or | press Slideshow Menu O Play Slideshow |  |

3 Slayt gösterisi (Slideshow) listesine erişmek için **sağa** hareket edin.

![](_page_32_Figure_17.jpeg)

4 Seçmek istediğiniz slayt gösterisine gitmek için aşağı hareket edin ve menü (menu) düğmesine basın.

![](_page_33_Picture_1.jpeg)

5 Slayt gösterisini yeniden adlandır'a (rename slideshow) erişmek için aşağı hareket edin ve ekran üstü klavyeye girmek Tamam (OK) düğmesine basın..

![](_page_33_Picture_3.jpeg)

- 6 Navigasyon düğmelerini kullanın ve oluşturulacak albüm için en fazla 24 karakterden oluşan bir isim girmek için Tamam (OK) düğmesine basın.
  - İsmi onaylamak ve PhotoFrame menüsüne geri dönmek için ENTER'ı vurgulayın ve Tamam (OK) düğmesine basın.

![](_page_33_Picture_6.jpeg)

Bu menüden ayrılmak ve slayt gösterisini yürütmek için **Slayt Gösterisini Yürüt'e (Play Slideshow)** basın.

#### 5.4.5 Bir slayt gösterisini silin

Bir slayt gösterisinin silinmesi PhotoFrame'deki görüntüleri KALDIRMAYACAKTIR, slayt gösterisi adını ve listesini kolayca kaldırın.

- Ana Menüye erişmek için menü (menu) düğmesine basın.
  - Slayt gösterisi (Slideshow) simgesini vurgulamak için aşağıya geçin.
  - Slayt gösterisi (slideshow) menüsüne erişmek için Sağa geçin ya da Tamam (OK) düğmesine basın.

| PhotoFrame |           |         |
|------------|-----------|---------|
|            | Photos    |         |
|            | Slideshow |         |
|            | Setup     |         |
|            |           | Ø       |
|            |           | PHILIPS |

 Saklama menüsüne erişmek için sağa hareket edin.

![](_page_33_Picture_15.jpeg)

3 Slayt gösterisi listesine erişmek için sağa hareket edin.

|                  | Slideshow     |  |  |  |  |  |
|------------------|---------------|--|--|--|--|--|
| PhotoFrame™      | New Slideshow |  |  |  |  |  |
| SD/MMC card      | Album         |  |  |  |  |  |
| CF Card          | Untitled      |  |  |  |  |  |
| Memory Stick     |               |  |  |  |  |  |
| xD Card          |               |  |  |  |  |  |
| Memory Stick Duo |               |  |  |  |  |  |
|                  |               |  |  |  |  |  |
|                  |               |  |  |  |  |  |

4 Silmek istediğiniz slayt gösterisine gitmek için aşağı hareket edin ve menü (menu) düğmesine basın.

![](_page_34_Picture_4.jpeg)

- Slayt gösterisini Sil'e (Delete slideshow) gitmek için aşağıya hareket edin.,
  - Evet (Yes) veya Hayır'a (No) gitmek için sağa hareket edin.
  - Evet'e (Yes) gitmek için aşağı hareket edin ve doğrulamak için Tamam (OK) düğmesine basın.

![](_page_34_Figure_8.jpeg)

Bu menüden ayrılmak ve slayt gösterisini yürütmek için **Slayt Gösterisini Yürüt'e (Play Slideshow)** basın.

#### 5.4.6 Slayt Gösterisi Sırası

Slayt gösterileri rastgele ya da sırayla yürütülebilir.

- Ana Menüye erişmek için menü (menu) düğmesine basın.
  - Kurulum (Setup) simgesini vurgulamak için aşağıya geçin.
  - Slayt gösterisi menüsüne erişmek için sağa geçin ya da Tamam (OK) düğmesine.

![](_page_34_Figure_15.jpeg)

 Sıra menüsüne erişmek için aşağı hareket edin.

![](_page_34_Picture_17.jpeg)

Bu menüden ayrılmak ve slayt gösterisini yürütmek için **Slayt Gösterisini Yürüt'e (Play Slideshow)** basın.

#### 5.4.7 Transition Effects

Fotoğraflar ekranda 3 şekilde görünebilir: Soluk, Slayt ya da Kaydırma.

- Ana Menüye erişmek için menü (menu) düğmesine basın.
  - Slayt gösterisi (Slideshow) simgesini vurgulamak için aşağıya geçin.
  - Slayt gösterisi (slideshow) menüsüne erişmek için Sağa geçin ya da Tamam (OK) düğmesine basın.

![](_page_35_Picture_5.jpeg)

- Geçiş Efekti'ne (Transition Effect) gitmek için aşağıya hareket edin.
  - Efekti vurgulamak için sağa hareket edin

![](_page_35_Figure_8.jpeg)

- Rastgele (Random), Soluk (Fade), Slayt (Slide) ve Kaydırma (Scroll) arasında seçim yapmak için aşağı hareket edin.
  - Onaylamak için Tamam (OK) düğmesine basın.

![](_page_35_Picture_11.jpeg)

Bu menüden ayrılmak ve slayt gösterisini yürütmek için **Slayt Gösterisini Yürüt'e (Play Slideshow)** basın.

#### Not 1:

Bu fonksiyon tüm ortamlarda saklı slayt gösterilerinin tümüne uygulanır.

#### Not 2:

Rastgele, slayt gösterisi geçişi sırasında sıra dışında farklı efektler yürütür.

#### 5.4.8 Sıklık

Her bir fotoğrafın slayt gösterisi sırasında ne kadar süre gösterileceğini seçmek için bu fonksiyonu kullanın.

- Ana Menüye erişmek için menü (menu) düğmesine basın.
  - Kurulum (Setup) simgesini vurgulamak için aşağıya geçin.
  - Slayt gösterisi menüsüne erişmek için sağa geçin ya da **Tamam (OK)** düğmesine

![](_page_36_Picture_6.jpeg)

 Sıklık (frequency) menüsüne erişmek için aşağı hareket edin.

| Settings           |                  |  |
|--------------------|------------------|--|
| Slideshow          | PhotoFrame™      |  |
| Slideshow sequence | SD/MMC Card      |  |
| Transition Effect  | CF Card          |  |
| Frequency          | Memory stick     |  |
| Collage            | xO Card          |  |
| Background Color   | Memory stick Duo |  |
|                    |                  |  |
|                    |                  |  |

#### 3 Sağa hareket edin.

![](_page_36_Picture_10.jpeg)

 Gerekli geçiş zamanına taşımak için aşağı hareket edin.

![](_page_36_Picture_12.jpeg)

5 Onaylamak için Tamam (OK) düğmesine basın.

![](_page_36_Picture_14.jpeg)

Bu menüden ayrılmak ve slayt gösterisini yürütmek için **Slayt Gösterisini Yürüt'e (Play Slideshow)** basın.

#### B Not:

Bu fonksiyon tüm ortamlarda saklı slayt gösterilerinin tümüne uygulanır.

#### 5.4.9 Kolaj

Ekranda düzenlenen birden fazla fotoğrafi aynı anda göstermek için kolajı seçin.

#### Dot:

PhotoFrame ekranına uymayacak şekilde biçimlenmiş fotoğraflar normal olarak siyah bir kenarla görünür. Kolaj bu kenarları aynı fotoğrafın birden fazla gösterimiyle kendiliğinden doldurur.

- Ana Menüye erişmek için menü (menu) düğmesine basın.
  - Kurulum (Setup) simgesini vurgulamak için aşağıya geçin.
  - Slayt gösterisi menüsüne erişmek için sağa geçin ya da **Tamam (OK)** düğmesine

![](_page_37_Picture_7.jpeg)

 Kolaj (collage) menüsüne erişmek için aşağı hareket edin.

![](_page_37_Picture_9.jpeg)

3 Sağa hareket edin. Farklı kolaj yerleşimine erişmek için.

![](_page_37_Picture_11.jpeg)

- İstenen yerleşimi seçmek için aşağı hareket edin.
  - Seçimi onaylamak için Tamam (OK) düğmesine basın.

| Settings                |               |             |       |
|-------------------------|---------------|-------------|-------|
| Slideshow               | Off           |             |       |
| Slideshow sequence      | Random        |             |       |
| Transition Effect       | Layout 1      |             |       |
| Frequency               | Layout 2      |             |       |
| Collage                 | Layout 3      |             |       |
| Background Color        | Layout 4      |             |       |
|                         | Layout 5      |             |       |
|                         |               |             |       |
| Display multiple photos | in one frame. | O Play Slid | eshow |

Bu menüden ayrılmak ve slayt gösterisini yürütmek için Slayt Gösterisini Yürüt'e (Play Slideshow) basın.

#### B Not:

Rastgele seçerseniz, PhotoFrame farklı kolaj yerleşimlerini rastgele kullanacaktır.

#### 5.4.10 Arka Plan Rengi

PhotoFrame'in ekranından daha küçük fotoğraflarda arka plan kenar rengini seçmek için bu fonksiyonu kullanın (bu fotoğraflar siyah kenarlı görünür)

- Ana Menüye erişmek için menü (menu) düğmesine basın.
  - Kurulum (Setup) simgesini vurgulamak için aşağıya geçin.
  - Slayt gösterisi menüsüne erişmek için sağa geçin ya da Tamam (OK) düğmesine

| PhotoFrame |           |         |
|------------|-----------|---------|
|            | Photos    |         |
|            | Slideshow |         |
|            | Setup     |         |
|            |           |         |
|            |           | PHILIPS |

 Arka plan rengi (background color) menüsüne erişmek için aşağı hareket edin.

![](_page_38_Figure_8.jpeg)

3 Renk listesine erişmek için Sağa hareket edin.

| Settings               |                       |                  |
|------------------------|-----------------------|------------------|
| Slideshow              | White                 |                  |
| Slideshow sequence     | Black                 |                  |
| Transition Effect      | Grey                  |                  |
| Frequency              |                       |                  |
| Collage                |                       |                  |
| Background Color       |                       |                  |
|                        |                       |                  |
|                        |                       |                  |
| Choose the Photo backs | round colour when the | O Play Slideshow |

4 Rengi seçmek için (Siyah veya Beyazı seçin) yukarı ve aşağı hareket edin ve seçimi onaylamak için Tamam (OK) düğmesine basın.

![](_page_38_Picture_12.jpeg)

Bu menüden ayrılmak ve slayt gösterisini yürütmek için **Slayt Gösterisini Yürüt'e (Play Slideshow)** basın.

#### 5.4.11 Saati Göster

Saati slayt gösterisi ya da tarama modundayken resimlerinizin üstünde ekranda görüntüleyebilirsiniz.

- Ana Menüye erişmek için menü (menu) düğmesine basın.
  - Kurulum (Setup) simgesini vurgulamak için aşağıya geçin.
  - Slayt gösterisi menüsüne erişmek için sağa geçin ya da Tamam (OK) düğmesine

![](_page_38_Figure_19.jpeg)

2 Saati göster (show clock) menüsüne erişmek için aşağı hareket edin.

![](_page_39_Picture_1.jpeg)

3 Evet (Yes) / Hayır (No) seçeneğine erişmek için Sağa hareket edin.

![](_page_39_Picture_3.jpeg)

4 Rengi seçmek için (Siyah veya Beyazı seçin) yukarı ve aşağı hareket edin ve seçimi onaylamak için Tamam (OK) düğmesine basın.

![](_page_39_Picture_5.jpeg)

Bu menüden ayrılmak ve slayt gösterisini yürütmek için **Slayt Gösterisini Yürüt'e (Play Slideshow)** basın.

#### 5.5 Olay Hatırlatıcı

Özel günleri hatırlamak için bu fonksiyonu kullanın. Seçilen bir saat ve tarihte gösterilecek Fotoğrafı seçebilirseniz.

#### 5.5.1 Bir Olay Hatırlatıcı Oluşturun

#### Adım I

Yeni Alarm Olay Hatırlatıcı Oluşturun

- Ana Menüye erişmek için menü (menu) düğmesine basın.
  - Kurulum (Setup) simgesini vurgulamak için aşağıya geçin.
  - Kurulum (setup) menüsüne erişmek için
     Sağa geçin ya da Tamam (OK) düğmesine basın.

| PhotoFrame |           |         |
|------------|-----------|---------|
|            | Photos    |         |
|            | Slideshow |         |
|            | Setup     |         |
|            |           | ÷       |
|            |           | PHILIPS |

2 Alarm hatırlatıcı için **aşağı** hareket edin.

![](_page_39_Picture_17.jpeg)

- Yeni Alarm hatırlatıcıya gitmek için sağa hareket edin
  - Tamam (OK) düğmesine basın.

| Event reminder |  |  |
|----------------|--|--|
| New reminder   |  |  |
| Snooze         |  |  |
|                |  |  |
|                |  |  |
|                |  |  |
|                |  |  |
|                |  |  |
|                |  |  |

- Navigasyon düğmelerini kullanın ve oluşturulacak albüm için en fazla 24 karakterden oluşan bir isim girmek için Tamam (OK) düğmesine basın.
  - İsmi onaylamak ve PhotoFrame™ menüsüne geri dönmek için GİRİŞ'i (ENTER) vurgulayın ve Tamam (OK) düğmesine basın.

| lew Na | ne |     |       |      |   |   |   |   |      |      |   |
|--------|----|-----|-------|------|---|---|---|---|------|------|---|
|        |    | Nev | /_nan | ne   |   |   |   |   | _    |      |   |
| 1      | 2  | 3   | 4     | 5    | 6 | 7 | 8 |   |      |      |   |
| А      | В  | С   | D     | E    | F | G | Н | 1 |      | +    | + |
| J      | К  | L   | М     | Ν    | 0 | Р | Q |   |      | Ente |   |
| S      | Ĩ  | U   | ۷     | W    | Х | γ | Ζ |   | _    | Ente |   |
|        |    |     | Sp    | bace |   |   |   | a | DC D | Cano |   |

5 Yeni alarm solda gösterilir.

![](_page_40_Figure_8.jpeg)

#### Adım 2

Olay Hatırlatıcı Fotoğraf

Hatırlatıcı çalışmaya başladığında gösterilecek Fotoğrafı seçin.

- Fotoğrafa gitmek için sağa ve aşağı hareket edin.
  - Seçiminizi onaylamak için Tamam (OK) düğmesine basın.

![](_page_40_Figure_14.jpeg)

2 • Fotoğrafı seçmek için sağa hareket edin.
Albüm listesine gitmek için sağa hareket edin.

| New event 1     |                           |  |
|-----------------|---------------------------|--|
| Set             | Photo frame <sup>TH</sup> |  |
| Delete reminder | SD/MMC                    |  |
| Photo           | CF Card                   |  |
| Time            | Memory stick              |  |
| Date            | xD Card                   |  |
|                 |                           |  |
|                 |                           |  |
|                 |                           |  |

- 3 Albümü seçmek için **aşağı** hareket edin.
  - Küçük resime gitmek için sağa hareket edin.

| Photo                                                                        |      |
|------------------------------------------------------------------------------|------|
| Album Name                                                                   |      |
| Navigate to the right to view your albur thumbnail photos. Or Press Album me | u OK |

- 4 Fotoğrafı seçmek için dolaşın.
  - Seçimi onaylamak için **Tamam (OK)** düğmesine basın.

![](_page_41_Picture_2.jpeg)

#### Adım 3

Olay Hatırlatıcı Saat

Hatırlatıcının çalışmaya başlayacağı saati belirleyin.

- Saate gitmek için sağa ve aşağı hareket edin.
  - Seçiminizi onaylamak için Tamam (OK) düğmesine basın.

![](_page_41_Picture_8.jpeg)

2 Saat, dakika ve ÖÖ/ÖS arasında geçiş yapmak için **Yukarı** ve **Aşağı** hareket edin.

![](_page_41_Figure_10.jpeg)

#### Adım 4

Olay Hatırlatıcı Tarih

Olay hatırlatıcının başlayacağı tarihi seçin.

- Tarihe gitmek için sağa ve aşağı hareket edin.
  - Seçiminizi onaylamak için Tamam (OK) düğmesine basın.

![](_page_41_Figure_16.jpeg)

- Bu alarmı her gün görmeyi ya da belirli bir tarihe ayarlamayı seçebilirsiniz.
  - Gün, ay ve yılları seçmek için **sola** ve **sağa** hareket edin.
  - Gün, ay ve yıllar arasında geçiş yapmak için **yukarı** ve **aşağı** hareket edin.

| New event 1     |               |  |
|-----------------|---------------|--|
| Set             | Date 01/01/00 |  |
| Delete reminder | Everyday      |  |
| Photo           |               |  |
| Time            |               |  |
| Date            |               |  |
|                 |               |  |
|                 |               |  |
|                 |               |  |

Bu menüden ayrılmak ve slayt gösterisini yürütmek için **Slayt Gösterisini Yürüt'e (Play Slideshow)** basın.

# TÜRKÇE

#### 5.5.2 Bir Olay Hatırlatıcıyı Silin

Bir olay hatırlatıcının silinmesi

- Ana Menüye erişmek için menü (menu) düğmesine basın.
  - Kurulum (Setup) simgesini vurgulamak için aşağıya geçin.
  - Kurulum (setup) menüsüne erişmek için Sağa geçin ya da Tamam (OK) düğmesine basın.

| PhotoFrame |           |         |
|------------|-----------|---------|
|            | Photos    |         |
|            | Slideshow |         |
|            | Setup     |         |
|            |           |         |
|            |           | PHILIPS |

Olay hatırlatıcı için sağa hareket edin.
Olay adına gitmek için sağa ve aşağı hareket edin.

| Setup           |              | PHILIPS                                        |
|-----------------|--------------|------------------------------------------------|
| Options         |              |                                                |
| Brightness      | New reminder |                                                |
| Language        | Snooze       |                                                |
| Memory Card     |              |                                                |
| Event Reminder  |              |                                                |
| Time and Date   |              |                                                |
| Auto On/Off     |              |                                                |
| Status          |              |                                                |
| Auto Tilt       |              |                                                |
| Set a reminder. | C            | <ul> <li>Play Slideshow</li> <li>OK</li> </ul> |

3 Alarmı Sil'e (Delete Alarm) gitmek için sağa hareket edin.

![](_page_42_Figure_10.jpeg)

- Evet (yes) ya da hayır'ı (no) seçmek için yukarı ve aşağı hareket edin.
  - Seçiminizi onaylamak için Tamam (OK) düğmesine basın.

![](_page_42_Picture_13.jpeg)

Bu menüden ayrılmak ve slayt gösterisini yürütmek için **Slayt Gösterisini Yürüt'e (Play Slideshow)** basın.

#### 5.5.3 Olay Hatırlatıcı Şekerleme

Şekerleme fonksiyonu mevcuttur, böylece hatırlatıcı geçici olarak kapanabilir.

- Ana Menüye erişmek için menü (menu) düğmesine basın.
  - Kurulum (Setup) simgesini vurgulamak için aşağıya geçin.
  - Kurulum (setup) menüsüne erişmek için
     Sağa geçin ya da Tamam (OK) düğmesine basın.

![](_page_42_Figure_20.jpeg)

- 2 Alarm için **aşağıya** hareket edin.
  - Şekerlemeye (snooze) gitmek için sağa ve aşağı hareket edin.

| Event Reminder |            |  |
|----------------|------------|--|
| New reminder   | Off        |  |
| Snooze         | 10 Minutes |  |
| New event 1    | 60 Minutes |  |
|                |            |  |
|                |            |  |
|                |            |  |
|                |            |  |
|                |            |  |

- 3 5 dakika ya da 10 dakika Açık/Kapalı (ON/ Off) arasında seçim yapmak için sağa ve aşağı hareket edin.
  - Seçiminizi onaylamak için Tamam (OK) düğmesine basın.

![](_page_43_Figure_5.jpeg)

#### Bu menüden ayrılmak ve slayt gösterisini yürütmek için **Slayt Gösterisini Yürüt'e (Play Slideshow)** basın.

# 5.6 Photoframe'inizin durumunu kontrol edin

PhotoFrame'inizin durumunu kontrol edebilirsiniz— sistem **AÇIK (ON)** olsa da olmasa da, pilin şarj olup olmadığını, kaç fotoğraf daha saklanabileceğini, pil seviyesinin ne kadar olduğunu, o an hangi ortama bağlanıldığını ya da PhotoFrame yazılım sürümünü öğrenebilirsiniz. Arkadaki LED ışığı göstergesinden sistemin AÇIK olup olmadığını ya da pilin şarj olup olmadığını görebilirsiniz:

#### Güç LED'i

Yanan Mavi Işık: Sistem AÇIK/ Pil dolu Kapalı: Sistem KAPALI Yanıp Sönen Mavi Işık: Pil şarj oluyor

#### B Not:

Yalnızca 7" ve 10" PhotoFrame modellerinde yerleşik pil bulunmaktadır, 5" modelde mevcut değildir.

- Ana Menüye erişmek için menü (menu) düğmesine basın.
  - Kurulum (Setup) simgesini vurgulamak için aşağıya geçin.
  - Kurulum (setup) menüsüne erişmek için
     Sağa geçin ya da Tamam (OK) düğmesine basın.

![](_page_43_Figure_16.jpeg)

- 2 Duruma gitmek için **aşağıya** hareket edin.
  - PhotoFrame'in durumu sağdaki pencerede gösterilir.
  - PhotoFrame'de hafıza kartınız varsa, bu size kartın durumunu gösterecektir (kart tipini ve kalan boş hafıza alanını).

![](_page_44_Figure_3.jpeg)

Bu menüden ayrılmak ve slayt gösterisini yürütmek için **Slayt Gösterisini Yürüt'e (Play Slideshow)** basın veya Çıkmak için **Tamam (OK)** düğmesine basın.

Boş alan (resim): XX (PhotoFrame'de ne kadar ek fotoğraf saklanabileceğini hesaplar). Güç: DC (ana kablo gücü sağladığında) Pil yükü göstergesi (gücü dahili pil sağladığında kalan pil gücünü gösterir.) Bağlanılan ortam: (PhotoFrame'e bağlı tüm hafıza kartlarını listeler). Aygıt yazılımı: (PhotoFrame yazılımı sürümü). Bağlanılan ortamın boş disk alanı: (MB cinsinden kalan hafıza alanı).

Bu menüden ayrılmak için **menü (menu)** düğmesine tekrar basın.

## 6. Ayarlar

PhotoFrame parlaklık seviyelerini, Zaman ve tarih ayarlarını, bip sesini kapatmayı, PhotoFrame'in durumunu ve ekran üstü bilgilerin gösterim dilini kontrol etmeyi ve hafıza kartınızdaki silme fonksiyonunu etkinleştirmeyi ayarlamak için bu bölümü kullanın. Buna ek olarak, PhotoFrame için günlük otomatik kapanma ve açılma zamanını ayarlayabilir, bir olay hatırlatıcı oluşturabilir ve saatin ekranda gösterilip gösterilmemesine karar verebilirsiniz.

#### 6.1 Parlaklık

lşık koşullarına bağlı olarak en iyi görünürlüğü elde etmek için PhotoFrame'in parlaklık ayarlarını değiştirin.

- Ana Menüye erişmek için menü (menu) düğmesine basın.
  - Kurulum (Setup) simgesini vurgulamak için aşağıya geçin.
  - Kurulum (setup) menüsüne erişmek için
     Sağa geçin ya da Tamam (OK) düğmesine basın.

![](_page_45_Picture_7.jpeg)

- Parlaklık kontrolüne erişmek için sağa hareket edin.
  - Parlaklık seviyesini seçmek için yukarı ve aşağı hareket edin.

![](_page_45_Figure_10.jpeg)

Menüden çıkmak için **Slayt Gösterisini Yürüt** (Play Slideshow) düğmesine basın.

Veya önceki menüye dönmek için **sola** hareket edin.

#### 6.2 Dil

PhotoFrame'in menü dilini seçmek için bu bölümü kullanın.

- Ana Menüye erişmek için menü (menu) düğmesine basın.
  - Kurulum (Setup) simgesini vurgulamak için aşağıya geçin.
  - Kurulum (setup) menüsüne erişmek için Sağa geçin ya da Tamam (OK) düğmesine basın.

![](_page_45_Figure_18.jpeg)

 Dil'e (Language) geçmek için aşağıya hareket edin.

| Options        |          |  |
|----------------|----------|--|
| Brightness     | English  |  |
| Language       | Français |  |
| Memory Card    | Deutsch  |  |
| Event Reminder | Español  |  |
| Time and Date  | Italiano |  |
| Auto On/Off    | Dansk    |  |
| Status         | Dutch    |  |
| Auto Tilt      | Русский  |  |

- Dil (Language) menüsüne girmek için sağa hareket edin.
  - Tercih ettiğiniz dili seçmek için yukarı ve aşağı hareket edin (İngilizce, Fransızca, İspanyolca, İtalyanca, Hollandaca, Danca, Çince ve Japonca arasında seçim yapın).
  - Seçiminizi onaylamak için Tamam (OK) düğmesine basın. Yeni ayar hemen etkili olacaktır.

| Options        |          |  |
|----------------|----------|--|
| Brightness     | English  |  |
| Language       | Français |  |
| Memory Card    | Deutsch  |  |
| Event Reminder | Español  |  |
| Time and Date  | Italiano |  |
| Auto On/Off    | Dansk    |  |
| Status         | Dutch    |  |
| Auto Tilt      | Русский  |  |

Bu menüden ayrılmak ve slayt gösterisini yürütmek için **Slayt Gösterisini Yürüt'e (Play Slideshow)** basın.

#### 6.3 Hafıza Kartı

Takılı hafıza kartındaki fonksiyonun silinmesine izin vermek için bu özelliği kullanın.

#### İzni Silin

- Ana Menüye erişmek için menü (menu) düğmesine basın.
  - Kurulum (Setup) simgesini vurgulamak için aşağıya geçin.
  - Kurulum (setup) menüsüne erişmek için
     Sağa geçin ya da Tamam (OK) düğmesine basın.

| PhotoFrame |           |             |
|------------|-----------|-------------|
|            | Photos    |             |
|            | Slideshow |             |
|            | Setup     |             |
|            |           | <pre></pre> |
|            |           | PHILIPS     |

- 2 Hafıza Kartı için aşağı hareket edin.
  - Fonksiyonu Sil'i (Delete function) seçmek için sağa hareket edin.

![](_page_46_Figure_17.jpeg)

- İzin Verme (Do Not Allow) veya İzin Ver (Allow) seçeneğini seçmek için sağa hareket edin.
  - Seçimi onaylamak için **Tamam (OK)** düğmesine basın.

![](_page_47_Picture_2.jpeg)

Bu menüden ayrılmak ve slayt gösterisini yürütmek için **Slayt Gösterisini Yürüt'e (Play Slideshow)** basın.

#### 6.4 Zaman, Tarih ve Saat

PhotoFrame'in saat ve tarihini ayarlamak için bu işlevi kullanın.

- Ana Menüye erişmek için menü (menu) düğmesine basın.
  - Kurulum (Setup) simgesini vurgulamak için aşağıya geçin.
  - Kurulum (setup) menüsüne erişmek için Sağa geçin ya da Tamam (OK) düğmesine basın.

![](_page_47_Figure_9.jpeg)

- Zaman (Time) ve Tarih'e (Date) gitmek için aşağı hareket edin.
  - Zaman ve Tarih ayarlarına erişmek için **sağa** hareket edin.

| Options        |            |  |
|----------------|------------|--|
| Brightness     | Time       |  |
| Language       | Date       |  |
| Memory Card    | Show clock |  |
| Event Reminder |            |  |
| Time and Date  |            |  |
| Auto On/Off    |            |  |
| Status         |            |  |
| Auto Tilt      |            |  |

- 3 Zaman'a gitmek için sağa hareket edin.
  - Tarihe gitmek için sağa ve aşağı hareket edin.

| Time and Date |               |                  |
|---------------|---------------|------------------|
| Time          | Time 01:00 AM |                  |
| Date          |               |                  |
| Show clock    |               |                  |
|               |               |                  |
|               |               |                  |
|               |               |                  |
|               |               |                  |
|               |               |                  |
|               |               | O Play Slideshow |

#### **4** Zaman (Time):

- Zamanı seçmek için yukarı ve aşağı hareket edin.
- Saat, dakika ve ÖÖ/ÖS arasında geçiş yapmak için **sola ve sağa** hareket edin.
- Seçiminizi onaylamak için Tamam (OK) düğmesine basın.

#### Tarih (Date):

- Tarihi seçmek için yukarı ve aşağı hareket edin.
- Gün, ay ve yıllar arasında geçiş yapmak için **sola** ve **sağa** hareket edin.
- Seçiminizi onaylamak için Tamam (OK) düğmesine basın.

#### Saati Göster (Show Clock):

- PhotoFrame'i saat olarak kullanmak isterseniz.
- Saati Göster'i (Show Clock) seçmek için **yukarı** ve **aşağı** hareket edin.
- Saat Yok, Tam Ekran, Slayt Gösterisi ya da Her İkisi'ni seçmek için sağa ve ardından yukarı ve aşağı hareket edin.
- Seçiminizi onaylamak için Tamam (OK) düğmesine basın.

| Setup ( Uptions |               | PHILIPS        |
|-----------------|---------------|----------------|
| Time and Date   |               |                |
| Time            | Time 01:00 AM |                |
| Date            |               |                |
| Show clock      |               |                |
|                 |               |                |
|                 |               |                |
|                 |               |                |
|                 |               |                |
|                 |               |                |
|                 |               | Play Slideshow |
|                 | 0             | OK             |

Bu menüden ayrılmak ve slayt gösterisini yürütmek için **Slayt Gösterisini Yürüt'e (Play Slideshow)** basın.

#### B Not:

Ölay hatırlatıcı ve Otomatik açma/kapama fonksiyonları ayarlanmadan önce bu yapılmalıdır.

#### 6.5 Zamanlayıcı fonksiyonu (Otomatik Açma/Kapama)

PhotoFrame'in hem hafta sonu hem de hafta içi ne zaman açılacağını seçmek için bu fonksiyonu kullanın.

Yaşam tarzınıza ve programınıza bağlı olarak, PhotoFrame'in hafta içi farklı zamanlarda ve hafta içi işteyken ve hafta sonu farklı bir zamanda otomatik olarak AÇILMASINI ve KAPANMASINI isteyebilirsiniz.

Örneğin: PhotoFrame'i sadece siz kahvaltı zamanı, öğle yemeğinde ve akşam (işten dönünce) AÇIK olacak şekilde ayarlamak için 3 iş günü zamanı yuvasını kullanın.

#### Not:

Bu özelliği ayarlamadan önce yerel saat doğru bir şekilde ayarlanmalıdır (kurulum menüsündeki zaman ve tarih bölümüne bakın).

#### İş Günü – Pazartesi 00:00'danCuma23:59'a

- Ana Menüye erişmek için menü (menu) düğmesine basın.
  - Kurulum (Setup) simgesini vurgulamak için aşağıya geçin.
  - Kurulum (setup) menüsüne erişmek için
     Sağa geçin ya da Tamam (OK) düğmesine basın.

| PhotoFrame |           |        |
|------------|-----------|--------|
|            | Photos    |        |
|            | Slideshow |        |
|            | Setup     |        |
|            |           |        |
|            |           | DHILID |

- Otomatik Açma/Kapama fonksiyonunu seçmek için aşağı hareket edin.
  - İş gününü seçmek için **sağa** hareket edin.

![](_page_48_Figure_23.jpeg)

3 Zaman periyodunu seçmek için sağa hareket edin.

![](_page_49_Picture_1.jpeg)

#### Dot:

Sabah, öğle ve akşam için 3 Zaman periyodu vardır. Buna rağmen, I zaman yuvasında tüm gün kullanılabilir.

- Her zaman periyodunda 3 seçenek vardır (Ayar Açık (Set on), Otomatik Açık (Auto On) ve Otomatik Kapalı (Auto Off))
  - Menüye erişmek için Sağa hareket edin

![](_page_49_Figure_6.jpeg)

5 Açık (On) veya Kapalı (Off) ayarından birini seçmek için sağa hareket edin.

![](_page_49_Figure_8.jpeg)

- Otomatik Açık'a (Auto On) gitmek için aşağıya hareket edin.
  - Zamanı değiştirmek için yukarı ve aşağı hareket edin. Saat ve dakikalar arasında geçiş yapmak için sağa hareket edin.
  - Onaylamak için Tamam (OK) düğmesine basın.
  - Otomatik Kapalı'yı (Auto Off) değiştirmek için bu işlemi tekrar edin.

![](_page_49_Figure_13.jpeg)

Bu menüden ayrılmak ve slayt gösterisini yürütmek için **Slayt Gösterisini Yürüt'e (Play Slideshow)** basın.

#### Hafta sonu – Cumartesi 00:00'dan Pazar 23:59'a

- Ana Menüye erişmek için menü (menu) düğmesine basın.
  - Kurulum (Setup) simgesini vurgulamak için aşağıya geçin.
  - Kurulum (setup) menüsüne erişmek için Sağa geçin ya da Tamam (OK) düğmesine basın.

![](_page_49_Picture_19.jpeg)

- Otomatik Açma/Kapama fonksiyonunu seçmek için aşağı hareket edin.
  - Haftasonuna geçmek için **sağa** hareket edin.

| Auto On/Off |            |                  |
|-------------|------------|------------------|
| Weekday     | Set On/Off |                  |
| Weekend     | Auto On    |                  |
|             | Auto Off   |                  |
|             |            |                  |
|             |            |                  |
|             |            |                  |
|             |            |                  |
|             |            |                  |
|             |            | O Play Slideshow |
|             |            | O OK             |

3 Otomatik AÇMA/KAPAMA zamanını seçmek için sağa hareket edin.

![](_page_50_Figure_5.jpeg)

- Zamanı değiştirmek için yukarı ve aşağı hareket edin.
  - Saat ve dakikalar arasında geçiş yapmak için sağa hareket edin.
  - Onaylamak için Tamam (OK) düğmesine basın.

![](_page_50_Figure_9.jpeg)

Bu menüden ayrılmak ve slayt gösterisini yürütmek için **Slayt Gösterisini Yürüt'e (Play Slideshow)** basın.

#### Not 1:

Digital PhotoFrame Otomatik kapanma zamanında ekranını otomatik olarak kapatacak; zaman geçmişse, sonraki ayar zamanında Otomatik kapanma duruma geçecektir.

#### Not 2:

PhotoFrame'i Otomatik KAPANMA periyodunda açmak isterseniz, herhangi bir tuşa basın, PhotoFrame sonraki otomatik KAPANMA periyoduna kadar açık kalacaktır.

#### 6.6 Döndürme Fonksiyonu (Otomatik Eğ)

Bu fonksiyonla, PhotoFrame'i yatay ya da dikey olarak koysanız da, fotoğraflarınız otomatik olarak doğru bir şekilde yerleştirilecektir.

- Ana Menüye erişmek için menü (menu) düğmesine basın.
  - Kurulum (Setup) simgesini vurgulamak için aşağıya geçin.
  - Kurulum (setup) menüsüne erişmek için
     Sağa geçin ya da Tamam (OK) düğmesine basın.

![](_page_50_Figure_20.jpeg)

- Otomatik Eğ'e (Auto tilt) gitmek için aşağıya hareket edin.
  - Açık (On) veya Kapalı'ya (Off) gitmek için sağa hareket edin.
  - Seçimi onaylamak için Tamam (OK) düğmesine basın.

![](_page_51_Picture_3.jpeg)

Bu menüden ayrılmak ve slayt gösterisini yürütmek için **Slayt Gösterisini Yürüt'e (Play Slideshow)** basın.

- Bip sesine gitmek için aşağıya hareket edin.
  - Açık (On) veya Kapalı'ya (Off) gitmek için sağa hareket edin.
  - Seçimi onaylamak için **aşağı** hareket edin veya **Tamam'a (OK)** basın.

![](_page_51_Picture_8.jpeg)

Bu menüden ayrılmak ve slayt gösterisini yürütmek için **Slayt Gösterisini Yürüt'e (Play Slideshow)** basın.

#### 6.7 Bip Açma/Kapama

Düğme seslerini AÇMA veya KAPAMA.

- Ana Menüye erişmek için menü (menu) düğmesine basın.
  - Kurulum (Setup) simgesini vurgulamak için aşağıya geçin.
  - Kurulum (setup) menüsüne erişmek için Sağa geçin ya da Tamam (OK) düğmesine basın.

| PhotoFrame |           |         |
|------------|-----------|---------|
|            | Photos    |         |
|            | Slideshow |         |
|            | Setup     |         |
|            |           |         |
|            |           | PHILIPS |

## 7. Teknik bilgiler

#### Resim/Ekran

#### I 0ff2

- Etkili görüntüleme alanı: 199.8 x 132.48 mm
- Çözünürlük: 800 x 480 piksel (görüntüleme alanı 720 x 480)
- Görüntüleme açısı: @ C/R > 10, 120° (H) / 110° (V)
- Ömür, %50'ye kadar parlaklık: 20000 saat
- Parlaklık: 300 cd/m<sup>2</sup>
- En/boy orani: 3:2
- Panel çözünürlüğü: 800x480
- Piksel yoğunluğu: 91.5 ppi

#### 7ff2

- Etkili görüntüleme alanı: 137,16 x 91.44 mm
- Çözünürlük: 800 x 480 piksel (görüntüleme alanı 720 x 480)
- Görüntüleme açısı: @ C/R > 10, 120° (H) / 110° (V)
- Ömür, %50'ye kadar parlaklık: 20000 saat
- Parlaklık: 300 cd/m<sup>2</sup>
- En/boy orani: 3:2
- Panel çözünürlüğü: 800x480
- Piksel yoğunluğu: 133 ppi

#### 5ff2

- Etkili görüntüleme alanı: 112,9 x 84.67 mm
- Çözünürlük: 640 x 480 piksel (görüntüleme alanı 640 x 480)
- Ömür, %50'ye kadar parlaklık: 20000 saat
- Parlaklık: 200 cd/m<sup>2</sup>
- En/boy orani: 4:3
- Panel çözünürlüğü: 640 x 480
- Piksel yoğunluğu: 140 ppi

#### Bağlanabilirlik- USB: PC'ye

#### Saklama Ortamı

- Hafiza Kartı Tipleri: Kompakt Flash tip I, Memory Stick, Memory Stick Pro, Multimedia Kart, Secure Digital, xD kart
- Yerleşik hafıza kapasitesi: 10" ve 7" modellerde, 800 ila 1000 fotoğraf. 5" modelinde, 110 ila 150 fotoğraf

#### Aksesuarlar- Birlikte verilen aksesuarlar:

AC-DC Adaptör, Kullanım kılavuzu & PC yazılım CD'si, Hızlı başlangıç kılavuzu ve USB kablosu

#### Boyutlar

#### 10ff2

- Ayaklıklı set boyutları (G x Y x D): 270 x 192 x 129 mm
- Ağırlık: I.8 kg
- Sıcaklık aralığı (çalıştırma): 0°C ila 45°C
- Sıcaklık aralığı (saklama): -20°C ila 60°C

#### 7ff2

- Ayaklıklı set boyutları (G x Y x D): 211 x 164 x 96 mm
- Ağırlık: I.0 kg
- Sıcaklık aralığı (çalıştırma): 0°C ila 45°C
- Sıcaklık aralığı (saklama): -20°C ila 60°C

#### 5ff2

- Ayaklıklı set boyutları (G x Y x D): 195 x 143 x 85 mm
- Ağırlık: 0.8 kg
- Sıcaklık aralığı (çalıştırma): 0°C ila 45°C
- Sıcaklık aralığı (saklama): -20°C ila 60°C

#### Güç

#### I 0ff2

- Güç tüketimi: (Sistem açık ve pil şarj olurken) 7.5 W
- Pille çalıştırma süresi: I saat
- Pil LED'i göstergesi: Şarj oluyor Yanıp Söner
- Güç LED'i göstergesi: Çalıştırma Mavi
- Desteklenen güç modu: AC güçlü, Pil güçlü

#### 7ff2

- Güç tüketimi: (Sistem açık ve pil şarj olurken) 4,9 W
- Pille çalıştırma süresi: I saat
- Pil LED'i göstergesi: Şarj oluyor Yanıp Söner
- Güç LED'i göstergesi: Çalıştırma Mavi
- Desteklenen güç modu: AC güçlü, Pil güçlü

#### 5ff2

- Güç tüketimi: (Sistem açık) 4.3 W
- Güç LED'i göstergesi: Çalıştırma Mavi
- Desteklenen güç modu: AC güç

#### Dot:

Yalnızca 7" ve 10" PhotoFrameTM modellerinde yerleşik pil bulunmaktadır, 5" modelde mevcut değildir.

#### Uygunluk

- Kart Okuyucu:Yerleşik (2x)
- Desteklenen fotoğraf formatı: JPEG fotoğraf (DCF yapısında), 12 Megapiksele kadar
- Desteklenen yerleşim: Yatay, Dikey, Fotoğraf otomatik yönlendirme
- Düğmeler ve kontroller: 2 düğme, 5 yollu mini joystik
- Yürütme modu: Tam ekran tarama, Slayt gösterisi, Küçük resim tarama
- Albüm yönetimi: Oluştur, Sil, Düzenle, Yeniden Adlandır
- Fotoğraf düzenleme: Kopyala, Sil, Döndür, Kırp, Taşı
- Fotoğraf efektleri: Siyah
- Beyaz, Çerçeveler, Sepya
- Slayt gösterisi yönetimi: Slayt gösterisi oluştur, Slayt gösterisini sil, Slayt gösterisini yeniden adlandır
- Slayt gösterisi ayarı: Kolaj, Rastgele, Sıralı, Geçiş efekti
- Ekran arka plan rengi: Siyah, Beyaz, Gri
- Kurulum fonksiyonu: Parlaklık ayarı, Dil, Durum, Hafta içi/hafta sonu otomatik açma/ kapama,
- Bip sesi açma/kapama, Zamanı ve tarihi ayarla, Saat ekranını etkinleştir/devre dışı bırak, Şekerlemeli Olay Hatırlatıcı, Fotoğraf kaynağı

- Sistem durumu: Pil seviyesi, Aygıt yazılımı sürümü, Güç kaynağı, Kalan hafiza
- Bağlı ortam durumu: Bağlı ortam, Kalan hafıza
- OSD Dilleri: İngilizce, Fransızca, Almanca, İtalyanca, Japonca, Rusça, Basitleştirilmiş Çince, İspanyolca
- Tak & Çalıştır Uyumluluğu:Windows XP ve Vista ve Mac OS X
- Düzenleyici İzinler: BSMI, C-Tick, CCC, CE, FCC, GOST, PSB, UL, VCCI
- Ayarlanabilir ayaklık: Döner, Eğikliği ayarlanabilir
- Diğer uyumluluk: Kensington kilidi uyumlu

## 8. Sıkça sorulan sorular

#### LCD ekran dokunmatik mi?

LCD ekran dokunmatik değildir. Digital PhotoFrame'i kontrol etmek için arkadaki düğmeleri kullanın.

#### Farklı hafıza kartları kullanarak farklı slayt gösterisi fotoğrafları arasında geçiş yapabilir miyim?

Evet. Digital PhotoFrame'e hafıza kartı takıldığında, bu belirli kartta saklanan fotoğrafları slayt gösterisinde gösterecektir.

# PhotoFrame'imi hızlı bir şekilde nasıl şarj edebilirim?

Sistem KAPALI durumdayken şarj edin. PhotoFrame sistem KAPALI iken 2 saatte ve sistem AÇIK iken 5 saate > % 85 oranında şarj olur.

#### Dot:

Yalnızca 7" ve 10" PhotoFrame modellerinde yerleşik pil bulunmaktadır, 5" modelde mevcut değildir..

#### Aynı fotoğrafı uzun süre görüntülersem LCD ekran zarar görür mü?

Hayır. Digital PhotoFrame LCD ekrana zarar vermeden aynı fotoğrafı devamlı olarak 1.000 saat boyunca gösterebilir.

#### Hafıza kartındaki fotoğrafları silmek için Digital PhotoFrame'i kullanabilir miyim?

Evet, hafıza kartı gibi harici aygıtlardaki fotoğrafların silinmesini destekler.

#### Digital PhotoFrame'den fotoğrafları yazdırabilir miyim?

Hayır, doğrudan fotoğraf yazdırmayı desteklemez.

#### Fotoğrafları kopyaladıktan sonra, fotoğrafların içinde saklanıp saklanmadığını nasıl kontrol edebilirim? Ekranda "Fotoğraf kopyalandı" mesajı göründükten sonra fotoğraflar kopyalanır.

#### Digital PhotoFrame yüksek çözünürlüklü 4:3 dijital fotoğrafları 3:2 ekranda nasıl gösterir?

Digital PhotoFrame yüksek resim bütünlüğünü sağlamak için fotoğrafları asıl en/boy oranında küçültür ve bu fotoğrafları göstermeden önce fazla kısımları keser.

#### Otomatik kapanma periyodlarında Digital PhotoFrame'l kullanabilir miyim?

Evet. Sistemi AÇIK durumuna geri getirmek için herhangi bir kontrol düğmesine basın.

# DPD'mde daha fazla resim saklamak için hafıza büyüklüğünü arttırabilir miyim?

Hayır. DPD'nin dahili hafızası sabittir ve genişletilemez. Bununla birlikte, DPD'de farklı hafıza kartları kullanarak farklı fotoğraflar arasında geçiş yapabilirsiniz.

#### Dot:

Örneğin, album oluşturmak ve fotoğraf kopyalamak için 250 MB'lık bir hafiza kartı takar ve PhotoFrame'i kullanırsanız, 850'den fazla Fotoğraf saklayabilirsiniz.

#### Digital PhotoFrame'im bazı fotoğraflarımı neden göstermiyor?

Dijital kameralar fotoğrafları kamera endüstrisi standartlarına göre alır ve JPEG formatında saklar. Digital PhotoFrame aynı endüstri standartlarına uyan fotoğrafları gösterecek şekilde tasarlanmıştır. Web görüntüleri, taranmış görüntüler ya da profesyonel kameralardan alınan RAW formatındaki fotoğraflar gibi bazı görüntüler kamera endüstrisi standartlarına göre saklanmaz ve bu nedenle Digital PhotoFrame'de düzgün bir şekilde gösterilemeyebilir. Bu gibi görüntüleri Digital PhotoFrame için standart JPEG formatına dönüştürmek için PC uygulamalarını kullanın.

# Digital PhotoFrame'im AÇIK ancak sistem yanıt vermiyor!

İlk olarak sistemin düzgün bir şekilde elektrik aldığından emin olun. Ardından, sistemi eski durumuna geri getirmek için güç **düğmesinin yanında** bulunan Sıfırla (Reset) düğmesini uyarmak için bir iğne kullanın.

#### Digital PhotoFrame'im ben ayarladıktan sonra neden Otomatik Kapanma durumuna geçmiyor?

İlk olarak, Geçerli Zaman, Otomatik kapanma zamanı ve Otomatik açılma zamanını düzgün bir şekilde ayarladığınızdan emin olun. Digital PhotoFrame™ Otomatik kapanma zamanında ekranını otomatik olarak kapatacaktır. O gün içinde zaman geçmişse, sonraki günde belirli zamanda Otomatik kapanma durumuna girmeye başlayacaktır.

#### Resimleri USB bağlantısını kullanarak PC'mden doğrudan PhotoFrame'e yüklemeyi deniyorum ama olmuyor. Ne yapabilirim?

PhotoFrame'i PC'ye bağlayın ve fotoğrafları doğrudan PhotoFrame sürücüsünün kök dizininin altına koyun. USB kablosunu çıkarın. Birkaç saniye sonra, kök dizindeki tüm fotoğraflar otomatik olarak PhotoFrame'e aktarılacak ve dizin boşaltılacaktır.

#### Dot:

Bu işlem alt dizindeki fotoğrafları kapsamaz.

#### Resimleri PC'mden daha sonra DPD'ye takacağım hafiza kartına yüklemeye çalışıyorum. Ancak DPD fotoğrafları göstermiyor. Ne yapabilirim?

DPD'ye yüklemek istediğiniz tüm fotoğrafları hafıza kartınızın kök dizinine yükleyin. DPD'nizi kapatın, hafıza kartını takın ve DPD'yi yeniden başlatın. Birkaç saniye sonra, hafıza kartının kök dizinindeki tüm fotoğraflar otomatik olarak PhotoFrame'e eklenecektir. Hafıza kartındaki kök dizin bu işlemden sonra BOŞALTILMAYACAKTIR. Bu işlemin alt dizindeki fotoğrafları kapsamadığını unutmayın.

# Philips PhotoFrame ileri JPEG'leri destekliyor mu ?

PhotoFrame ileri JPEG formatlı resimleri destekler ancak slayt gösterisi çok yavaş olabilir.

### 9. Service und Garantie

#### **Recycling Information for Customers**

Philips establishes technically and economically viable objectives to optimize the environmental performance of the organization's product, service and activities.

From the planning, design and production stages, Philips emphasizes the important of making products that can easily be recycled.At Philips, end-of-life management primarily entails participation in national take-back initiatives and recycling programs whenever possible, preferably in cooperation with competitors.

There is currently a system of recycling up and running in the European countries, such as The Netherlands, Belgium, Norway, Sweden and Denmark.

In U.S.A., Philips Consumer Electronics North America has contributed funds for the Electronic Industries Alliance (EIA) Electronics Recycling Project and state recycling initiatives for end-of-life electronics products from household sources. In addition, the Northeast Recycling Council (NERC) - a multi-state non-profit organization focused on promoting recycling market development - plans to implement a recycling program.

In Asia Pacific, Taiwan, the products can be taken back by Environment Protection Administration (EPA) to follow the IT product recycling management process, detail can be found in web site www.epa.gov.tw

For help and service, please read the section of Service and Warranty or the following team of Environmental specialist can help. Mr. Job Chiu - Environment manager Philips Electronics Industries (Taiwan) Ltd, Monitor Business Unit E-mail: job.chiu@philips.com Tel: +886 (0) 3 454 9839 Mr. Maarten ten Houten - Senior Environmental Consultant Philips Consumer Electronics E-mail: <u>marten.ten.houten@philips.com</u> Tel: +31 (0) 40 27 33402

Ms. Delmer F. Teglas Philips Electronics North America E-mail: <u>butch.teglas@philips.com</u> Tel: +1 865 521 4322

#### **Banned Substance Declaration**

This product comply with RoHs and Philips BSD (AR17-G04-5010-010) requirements

#### **CE Declaration of Conformity**

Philips Consumer Electronics declare under our responsibility that the product is in conformity with the following standards

- EN60950:2000 (Safety requirement of Information Technology Equipment)
- EN55022:1998 (Radio Disturbance requirement of Information Technology Equipment)
- EN55024:1998 (Immunity requirement of Information Technology Equipment)
- EN61000-3-2:2000 (Limits for Harmonic Current Emission)
- EN61000-3-3:1995 (Limitation of Voltage Fluctuation and Flicker) following provisions of directives applicable
- 73/23/EEC (Low Voltage Directive)
- 89/336/EEC (EMC Directive)
- 93/68/EEC (Amendment of EMC and Low Voltage Directive) and is produced by a manufacturing organization on ISO9000 level.

# Federal Communications Commission (FCC) Notice (U.S. Only)

#### Dote:

This equipment has been tested and found to comply with the limits for a Class B digital device, pursuant to Part 15 of the FCC Rules. These limits are designed to provide reasonable protection against harmful interference in a residential installation. This equipment generates, uses and can radiate radio frequency energy and, if not installed and used in accordance with the instructions, may cause harmful interference to radio communications. However, there is no guarantee that interference will not occur in a particular installation. If this equipment does cause harmful interference to radio or television reception, which can be determined by turning the equipment off and on, the user is encouraged to try to correct the interference by one or more of the following measures:

- Reorient or relocate the receiving antenna.
- Increase the separation between the equipment and receiver.
- Connect the equipment into an outlet on a circuit different from that to which the receiver is connected.
- Consult the dealer or an experienced radio/ TV technician for help.

#### Caution:

Changes or modifications not expressly approved by the party responsible for compliance could void the user's authority to operate the equipment.

Connections to this device must be made with shielded cables with metallic RFI/EMI connector hoods to maintain compliance with FCC Rules and Regulations.

To prevent damage which may result in fire or shock hazard, do not expose this appliance to rain or excessive moisture. THIS CLASS B DIGITAL APPARATUS MEETS ALL REQUIREMENTS OF THE CANADIAN INTERFERENCE-CAUSING EQUIPMENT REGULATIONS.

#### FCC Declaration of Conformity

Model Number: 9FF2 Trade Name: Philips Responsible Party: Philips Consumer Electronics North America P.O. Box 671539 Marietta, GA 30006-0026 1-888-PHILIPS (744-5477)

#### Declaration of Conformity for Products Marked with FCC Logo, United States Only

Trade Name Model Number

![](_page_57_Picture_16.jpeg)

Tested To Comply With FCC Standards

FOR HOME OR OFFICE USE

This device complies with Part 15 of the FCC Rules. Operation is subject to the following two conditions: (1) this device may not cause harmful interference, and (2) this device must accept any interference received, including interference that may cause undesired operation.

#### Commission Federale de la Communication (FCC Declaration)

#### B Note:

Cet équipement a été testé et déclaré conforme auxlimites des appareils numériques de class B,aux termes de l'article 15 Des règles de la FCC. Ces limites sont conçues de façon à fourir une protection raisonnable contre les interférences nuisibles dans le cadre d'une installation résidentielle. CET appareil produit. utilise et peut émettre des hyperfréquences qui, si l'appareil n'est pas installé et utilisé selon les consignes données, peuvent causer des interférences nuisibles aux communications radio. Cependant, rien ne peut garantir l'absence d'interférences dans le cadre d'une installation particulière. Si cet appareil est la cause d'interférences nuisibles pour la réception des signaux de radio ou de télévision, ce qui peut être décelé en fermant l'équipement, puis en le remettant en fonction, l'utilisateur pourrait essayer de corriger la situation en prenant les mesures suivantes:

- Réorienter ou déplacer l'antenne de réception.
- Augmenter la distance entre l'équipement et le récepteur.
- Brancher l'équipement sur un autre circuit que celui utilisé par le récepteur.
- Demander l'aide du marchand ou d'un technicien chevronné en radio/télévision.

#### Caution:

Toutes modifications n'ayant pas reçu l'approbation des services compétents en matière de conformité est susceptible d'interdire à l'utilisateur l'usage du présent équipement. Les raccordements à cet appareil doivent être réalisés avec des câbles blindés à protections métalliques pour les connecteurs RFI/EMI afin de maintenir la conformité avec les Règlements et la Législation du FCC.

CET APPAREIL NUMERIQUE DE LA CLASSE B RESPECTE TOUTES LES EXIGENCES DU REGLEMENT SUR LE MATERIEL BROUILLEUR DU CANADA.

# EN 55022 Compliance (Czech Republic Only)

This device belongs to category B devices as described in EN 55022, unless it is specifically stated that it is a Class A device on the specification label. The following applies to devices in Class A of EN 55022 (radius of protection up to 30 meters). The user of the device is obliged to take all steps necessary to remove sources of interference to telecommunication or other devices.

Pokud není na typovém štitku počítače uvadeno, že spadá do do třídy A podle EN 65022, spadá automatický do třídy B podle EN 55022. Pro zařizení zařazená do třídy A (chramé pásmo 30m) podle EN 55022 platí následující. Dojde-il k rušení telekomunikačních nebo jiných zařízení je užtvatel povinnen provést taková opatřpní, aby rušení odstaralil.

#### VCCI Notice (Japan Only)

This is a Class B product based on the standard of the Voluntary Control Council for Interference (VCCI) for Information technology equipment. If this equipment is used near a radio or television receiver in a domestic environment, it may cause radio Interference. Install and use the equipment according to the instruction manual.

![](_page_58_Picture_17.jpeg)

# Polish Center for Testing and Certification Notice

- The equipment should draw power from a socket with an attached protection circuit(a three-prong socket).All equipment that works together (computer, monitor, printer, and so on) should have the same power supply source.
- The phasing conductor of the room's electrical installation should have a reserve short-circuit protection device in the form of a fuse with a nominal value no larger than 16 amperes (A).
- To completely switch off the equipment, the power supply cable must be removed from the power supply socket, which should be located near the equipment and easily accessible.
- A protection mark "B" confirms that the equipment is in compliance with the protection usage requirements of standards PN-93/T-42107 and PN-89/E-06251.

![](_page_59_Figure_5.jpeg)

# North Europe Information (Nordic Countries)

#### VARNING:

FÖRSÄKRA DIG OM ATT HUVUDBRYTARE OCH UTTAG ÄR LÄTÅTKOMLIGA, NÄR DU STÄLLER DIN UTRUSTNING PÅPLATS. Placering/Ventilation

#### ADVARSEL:

SØRG VED PLACERINGEN FOR, AT NETLEDNINGENS STIK OG STIKKONTAKT ER NEMT TILGÆNGELIGE. Paikka/Ilmankierto

#### VAROITUS:

SIJOITA LAITE SITEN, ETTÄ VERKKOJOHTO VOIDAAN TARVITTAESSA HELPOSTI IRROTTAA PISTORASIASTA. Plassering/Ventilasjon

#### ADVARSEL:

NÅR DETTE UTSTYRET PLASSERES, MÅ DU PASSE PÅ AT KONTAKTENE FOR STØMTILFØRSEL ER LETTE Å NÅ.

#### **BSMI Notice (Taiwan Only)**

符合乙類資訊產品之標準

#### **End-of-Life Disposal**

- Your new product contains materials that can be recycled and reused. Specialized companies can recycle your product to increase the amount of reusable materials and to minimize the amount to be disposed of.
- Please find out about the local regulations on how to dispose of your old monitor from your local Philips dealer.
- (For customers in Canada and U.S.A.) Dispose of in accordance to local-state and federal regulations.

For additional information on recycling contact <u>www.eia.org</u> (Consumer Education Initiative)

# Waste Electronics and Electrical Equipment (WEEE)

This product is labelled with this symbol in accordance with European Directive 2002/96/ EG to indicate that it must not be disposed of with your other household waste. Please check your local city office or waste disposal service for the return and recycling of this product.

![](_page_60_Picture_2.jpeg)

# Waste Electronics and Electrical Equipment (WEEE)

This product is labelled with this symbol in accordance with European Directive 2002/96/ EG to indicate that it must not be disposed of with your other household waste. Please check your local city office or waste disposal service for the return and recycling of this product.

#### End of life directives - Recycling

Your new TV contains several materials that can be recycled for new uses.

Like all LCD products, this set contains a lamp with Mercury, please dispose of according to all Local, State and Federal laws.

Votre nouveau téléviseur contient plusieurs matériaux qui peuvent être recyclés pour de nouvelles utilisations.

Comme tous les produits ACL, cette appareille contenant une petit quantité de mercure, SVP se débarrasser en accord avac les lois fédéral et gouvernemental.

![](_page_61_Picture_0.jpeg)

©2007 Koninklijke Philips N.V. All rights reserved.